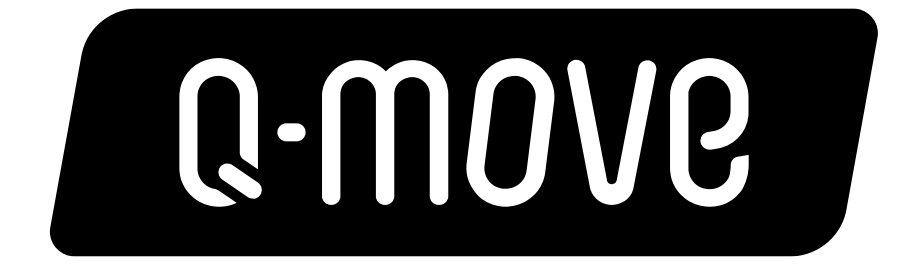

## ポータルサイト マニュアル

URL: <u>https://www.q-move.jp/</u>

1

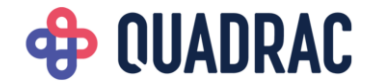

目次

| 新  | 規会員 | 登録   | • •        | •  | •  | •          | • | • | ٠ | • | • | • | • | • | • | • | • | • | • | • | • | • | • | ٠ | • | • | • | • | • | • | • | • p.2     |
|----|-----|------|------------|----|----|------------|---|---|---|---|---|---|---|---|---|---|---|---|---|---|---|---|---|---|---|---|---|---|---|---|---|-----------|
| 숤. | 員メニ | ユー   | • •        | •  | •  | •          | • | • | ٠ | ٠ | • | • | • | • | • | • | ٠ | ٠ | • | • | • | • | • | ٠ | ٠ | • | • | ٠ | ٠ | ٠ | ٠ | •p.11     |
| (  | ①乗車 | 履歴   | 寉認         | •  | •  | •          | • | ٠ | • | ٠ | ٠ | ٠ | ٠ | ٠ | ٠ | • | • | • | • | ٠ | ٠ | ٠ | • | • | • | ٠ | ٠ | • | • | • | • | •p.12~15  |
| (  | 2会員 | 情報   | 変更         | •  | •  | •          | • | ٠ | • | ٠ | ٠ | • | ٠ | ٠ | ٠ | • | ٠ | • | • | ٠ | • | • | • | • | • | ٠ | ٠ | • | • | • | • | •p.16~22  |
| (  | 3カー | ・ド情報 | 報登         | 録  | •  | •          | • | ٠ | • | ٠ | ٠ | ٠ | ٠ | ٠ | ٠ | ٠ | • | • | • | ٠ | ٠ | ٠ | • | • | • | ٠ | ٠ | • | • | • | • | •p.23~27  |
| (  | ④カー | ・ド情報 | 報削         | 除  | •  | •          | • | ٠ | • | ٠ | ٠ | ٠ | ٠ | ٠ | ٠ | ٠ | ٠ | • | • | ٠ | ٠ | ٠ | • | • | • | ٠ | ٠ | • | • | • | • | •p.28~32  |
| (  | 5退会 | 手続き  | <u>ŧ</u> . | •  | •  | •          | • | ٠ | • | ٠ | ٠ | ٠ | ٠ | ٠ | ٠ | ٠ | ٠ | • | • | • | ٠ | • | • | • | • | ٠ | ٠ | • | • | • | • | •p.33~37  |
| •  | 困った | とき   | よ          |    |    |            |   |   |   |   |   |   |   |   |   |   |   |   |   |   |   |   |   |   |   |   |   |   |   |   |   |           |
| (  | ①パス | 、ワー  | ドを         | 忘れ | 11 |            | • | • | • | ٠ | ٠ | • | • | • | ٠ | • | • | • | • | • | ٠ | • | • | • | ٠ | ٠ | ٠ | • | • | • | • | •p.38~42  |
| (  | 2I7 |      | ッセ         | -3 | ジ  | <u>L</u> ; | 対 | 処 | 方 | 法 | • | ٠ | ٠ | • | ٠ | • | • | • | • | • | ٠ | ٠ | • | • | • | ٠ | ٠ | • | • | • | • | • p.43~44 |

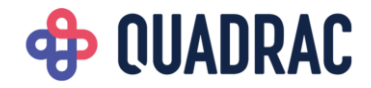

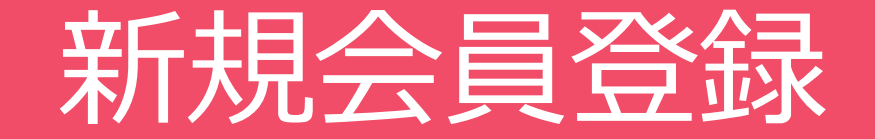

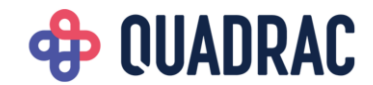

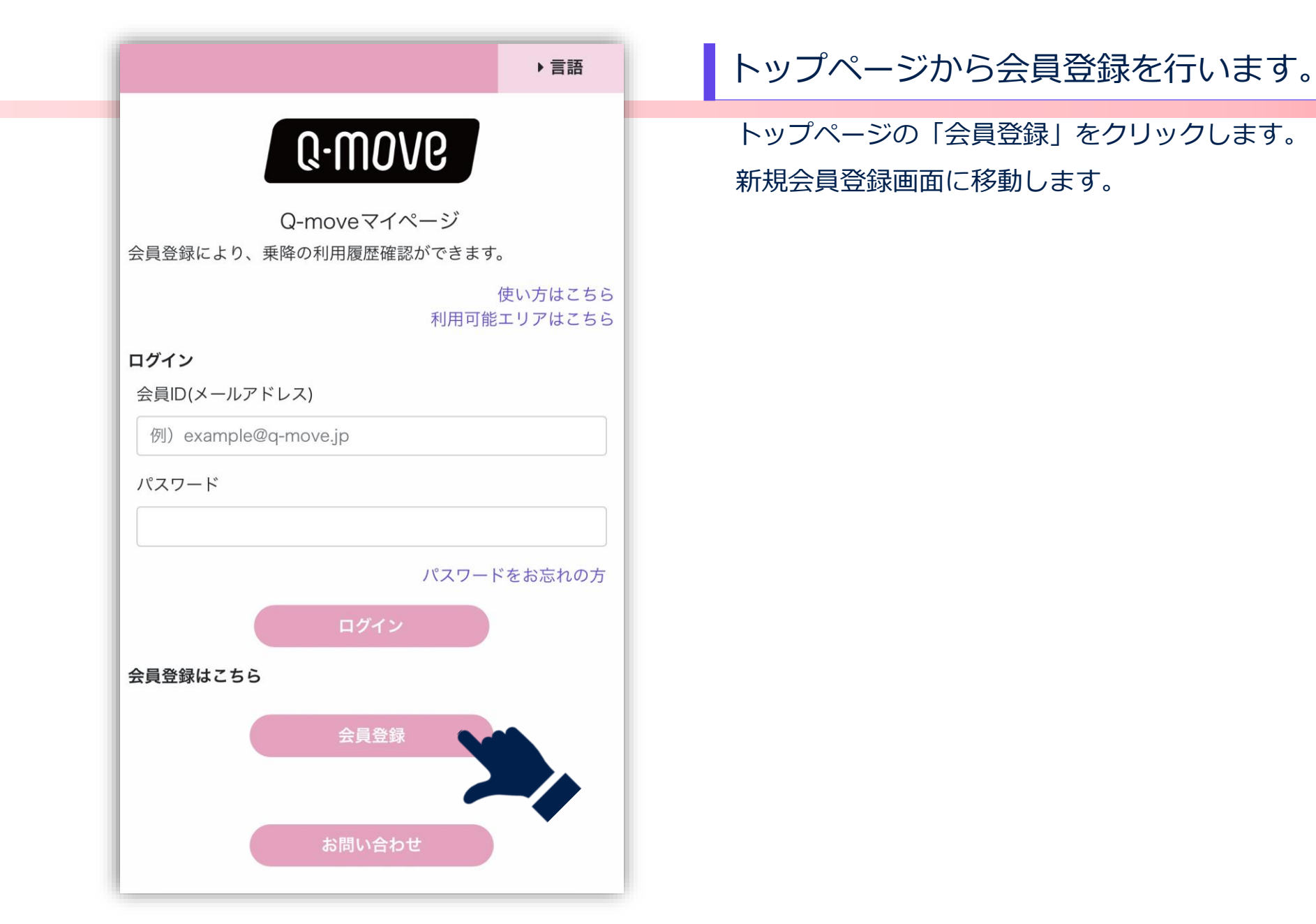

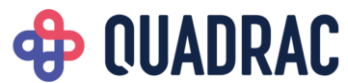

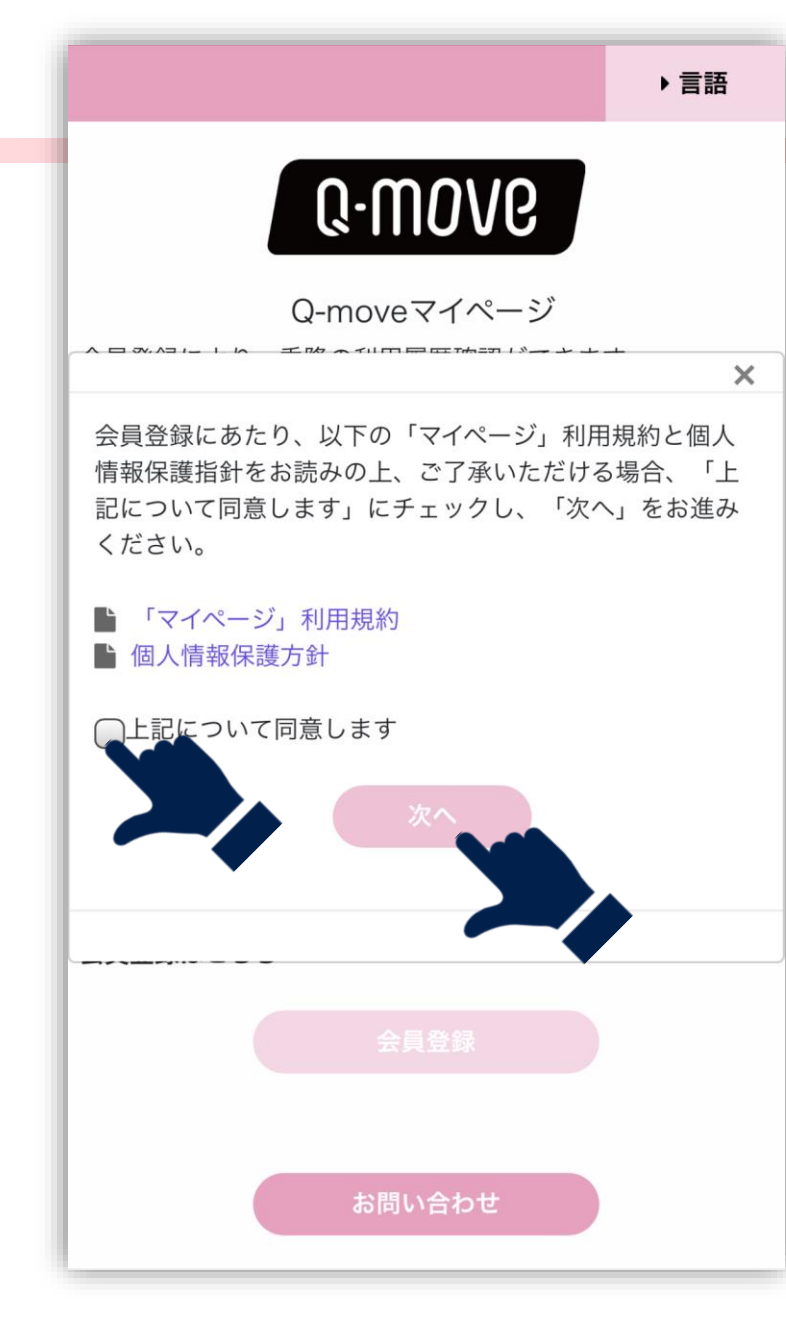

#### 利用規約と個人情報保護方針に同意します。

「マイページ」利用規約と個人情報保護方針について ご確認いただき、「上記について同意します」にチェック を入れます。

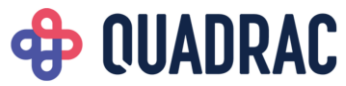

| Control Control Contro Control Control Control Control Control Control Control Control |                                                                         | ・言語                                  |
|----------------------------------------------------------------------------------------------------|-------------------------------------------------------------------------|--------------------------------------|
| 会員登録         たい方はたち、         カード 情報         カード ブランド 選択         レビズム VISA         カード 番号         (1)         有効期限         (1)         YY    Sed情報          メールアド レス         例) examp le@ q-m ove.jp         メールアド レス(再入力)         パスワード         パスワード(三和用できる起号 - 既: !*sts & 1)++ナ:(=>?e [V]^*(!)*         パスワード(「再入力)         タ前         例) 山田太郎         生年月日         例) 1999/01/01                                                                                                    | 0.WOV6                                                                  |                                      |
| b ード 情報     b ード ブランド 選択      viSA visA     viA     b ード 番号     i                                                                                                    | 会員登録                                                                    |                                      |
| 利用可能エリアはこち. カード 情報 カード ブランド 選択 VISA VISA ・ カード 番号 有効期限 MM / YY 会員情報 メールアド レス 例) example@ q-move.jp メールアド レス(再入力) パスワード パスワード パスワード(利用できる記号一覧:!**\$\$ & ()+:,-/::(=>?@ [X]^*(])* パスワード(再入力) 名前 例) 山田太郎 生年月日 例) 1999/01/01 モャンセル 花認 Copyright © 2020 QUADRAC. All rights ret                                                                                                    | ム곳포环                                                                    | 使い方はこちら                              |
| <ul> <li>カード 選択</li> <li>▼/SA VISA ▼</li> <li>カード 番号         <ul> <li>「有効期限</li> <li>MM</li> <li>/ YY</li> </ul> </li> <li>会員情報             <ul> <li>メールアド レス</li> <li>例) example@q=move.jp</li> <li>メールアド レス(再入力)</li> <li>パスワード</li> <li>パスワード</li> <li>パスワード(利用できる記号一覧:!**\$% &amp; ()+:,-/::&lt;&gt;?@[Y]`(])<sup>*</sup></li> <li>パスワード(再入力)</li> <li>タ前</li> <li>例) 山田太郎</li> <li>生年月日</li> <li>例) 1999/01/01</li> <li>モヤンセル</li> <li>Kaz</li> <li>Copyright © 2020 QUADRAC. All rights ret</li> <li>メーシングレー</li> <li>「「日本</li> <li>「「日本</li> <li>「「日本</li> <li>「「「」」」」</li> <li>「「」」」</li> <li>「「」」」</li> <li>「「」」」</li> <li>「「」」</li> <li>「「」」</li> <li>「「」」</li> <li>「「」」</li> <li>「「」」</li> <li>「「」」</li> <li>「」」</li> <li>「」」</li> <li>「」</li> <li>「「」」</li> <li>「」</li> <li>「」</li> <li>「」</li> <li>「」</li> <li>「」</li> <li>「」</li> <li>「」</li> <li>「」</li> <li>「」</li> <li>「」</li> <li>「」</li> <li>「」</li> <li>「」</li> <li>「」</li> <li>「」</li> <li>「」</li> <li>「」</li> <li>「」</li> <li>「」</li> <li>「」</li> <li>「」</li> <li>「」</li> <li< td=""><td>利用可能<br/>カード 情報</td><td>エリアはこちら</td></li<></ul></li></ul>                                                                                                    | 利用可能<br>カード 情報                                                          | エリアはこちら                              |
| VISA VISA         カード番号         有効期限         MM       / YY         会員情報         メールアドレス         例) example@qmove.jp         メールアドレス(再入力)         パスワード         **         パスワード         **         パスワード(再入力)         グロード(再入力)         タ前         例) 山田太郎         生年月日         例) 1999/01/01         在認         Copyright © 2020 QUADDRAC. All rights ret                                                                                                    | カード ブランド 選択                                                             |                                      |
| カード番号         有効期限         MM       / YY         会員情報         メールアドレス         例) example@ q-move.jp         メールアドレス(再入力)         パスワード         パスワード         パスワード         パスワード         パスワード(両用できる記号一覧: !'#\$% & ()++,-/:)(<=>?@ [M]``(])``         パスワード(正利用できる記号一覧: !'#\$% & ()++,-/:)(<=>?@ [M]``(])``         パスワード(可用力)         四回太郎         生年月日         例) 1999/01/01         チャンセル         確認         Copyright © 2020 QUADDRAC. All rights ret                                                                                                    | VISA VISA                                                               | •                                    |
| 有効期限         MM       / YY         会員情報         メールアドレス         例) example@q-move.jp         メールアドレス(再入力)         パスワード         パスワード         ※大文字、小文字、数字、記号を1文字以上含めてください。(8文字以上)         ※パスワード(正利用できる記号一覧:!**\$\$ & ()+:,-/)(<>?@(M)^(!))*         パスワード((再入力))         名前         例) 山田太郎         生年月日         例) 1999/01/01         在認         Copyright © 2020 QUADRAC. All rights ret                                                                                                    | カード 番号                                                                  |                                      |
| イ 切別殿         MM       / YY         会員情報         メールアドレス         例) example@q-move.jp         メールアドレス(再入力)         パスワード         パスワード         ※大文字、小文字、数字、記号を1文字以上含めてください。(8文字以上)         ※パスワード[に利用できる記号一覧:!***\$ & () ++, -/ () <=>?@ [M]^*([])*         パスワード(再入力)         タ前         例) 山田太郎         生年月日         例) 1999/01/01             チャンセル         確認         Copyright © 2020 QUADRAC. All rights ret                                                                                                    | ÷ +1 4070                                                               |                                      |
| 会員情報<br>メールアドレス         例) example@qmove.jp         メールアドレス(再入力)         パスワード         ※大文字、小文字、数字、記号を1文字以上含めてください。(8文字以上)         ※パスワード(日利用できる記号一覧: !'#\$\$ & 4'0++,-/):(=>?@[M]^`(]) <sup>*</sup> パスワード(再入力)         名前         例) 山田太郎         生年月日         例) 1999/01/01         在認         Copyright © 2020 QUADRAC. All rights ret                                                                                                    | 有効期限<br>MM / Y                                                          | Y                                    |
| メールアドレス         例) example@q-move.jp         メールアドレス(再入力)         パスワード         ※大文字、小文字、数字、記号を1文字以上含めてください。(8文字以上)         ※パスワード(可入力)         パスワード(再入力)         名前         例) 山田太郎         生年月日         例) 1999/01/01         モヤンセル         確認         Copyright © 2020 QUADRAC. All rights ret                                                                                                    | 会員情報                                                                    |                                      |
| <ul> <li>例) example@q-move.jp</li> <li>メールアドレス(再入力)</li> <li>パスワード</li> <li>※大文字、小文字、数字、記号を1文字以上含めてください。(8文字以上)<br/>※パスワードに利用できる記号一覧:!*#\$\$ &amp; (')++,-/::(&lt;&gt;?@(¥)``(!)``<br/>パスワード(再入力)</li> <li>名前</li> <li>例) 山田太郎</li> <li>生年月日</li> <li>例) 1999/01/01</li> <li>キャンセル</li> <li>磁認</li> <li>Copyright © 2020 QUADRAC. All rights ret</li> </ul>                                                                                                    | メールアドレス                                                                 |                                      |
| メールアドレス(再入力)         パスワード         **大文字、小文字、数字、記号を1文字以上含めてください。(8文字以上)         *パスワードに利用できる記号一覧: !*#\$\$ & ()++,-/:(<>?@[M]^`(])*         パスワード(再入力)         例)山田太郎         生年月日         例)1999/01/01         たマンセル         確認         Copyright © 2020 OUADRAC. All rights ref                                                                                                    | 例) example@q-movejp                                                     |                                      |
| <ul> <li>パスワード</li> <li>*大文字、小文字、数字、記号を1文字以上含めてください。(8文字以上)</li> <li>*バスワードに利用できる記号一覧: !*#\$%&amp;')#:,-/:&lt;=&gt;?@[Y]^(])*</li> <li>パスワード(再入力)</li> <li>名前</li> <li>例)山田太郎</li> <li>生年月日</li> <li>例)1999/01/01</li> <li>キャンセル</li> <li>確認</li> <li>Copyright © 2020 OUADRAC. All rights ret</li> </ul>                                                                                                    | メールアドレス(再入力)                                                            |                                      |
| <ul> <li>パスワード</li> <li>※大文字、小文字、数字、記号を1文字以上含めてください。(8文字以上)</li> <li>※パスワードに利用できる記号一覧:!**\$\$&amp;()++,-/::(=&gt;?@[4]^(1])*</li> <li>パスワード(再入力)</li> <li>名前</li> <li>例)山田太郎</li> <li>生年月日</li> <li>例)1999/01/01</li> <li>キャンセル</li> <li>確認</li> <li>Copyright © 2020 OUADRAC. All rights rev</li> </ul>                                                                                                    |                                                                         |                                      |
| <ul> <li>※大文字、小文字、数字、記号を1文字以上含めてください。(8文字以上)</li> <li>※パスワードに利用できる記号一覧:!'\$\$\$ &amp; ()+,-/::(=&gt;?@[M]^(]])<sup>*</sup></li> <li>パスワード(再入力)</li> <li>名前</li> <li>例)山田太郎</li> <li>生年月日</li> <li>例)1999/01/01</li> <li>キャンセル</li> <li>確認</li> <li>Copyright © 2020 QUADRAC. All rights ret</li> </ul>                                                                                                    | パスワード                                                                   |                                      |
| パスワード ( 再入力)<br>名前<br>例) 山田太郎<br>生年月日<br>例) 1999/01/01<br>キャンセル<br>確認<br>Copyright © 2020 QUADRAC. All rights rev                                                                                                    | ※大文字、小文字、数字、記号を1文字以上含めてください。<br>※バスワードに利用できる記号一覧:!"#\$%&\`)++,-/;:<=>?@ | ( 8 文字以上)<br>9 [¥]^`{ } <sup>~</sup> |
| 名前<br>例)山田太郎<br>生年月日<br>例)1999/01/01<br>キャンセル<br>確認<br>Copyright © 2020 QUADRAC. All rights rev                                                                                                    | パスワード( 再入力)                                                             |                                      |
| 例)山田太郎<br>生年月日<br>例)1999/01/01<br>キャンセル<br>確認<br>Copyright © 2020 QUADRAC. All rights rev                                                                                                    | 名前                                                                      |                                      |
| 生年月日<br>例)1999/01/01<br>キャンセル<br>Copyright©2020 QUADRAC. All rights rev                                                                                                    | 例)山田太郎                                                                  |                                      |
| 例)1999/01/01<br>キャンセル<br>Copyright©2020 QUADRAC. All rights rev                                                                                                    | 生年月日                                                                    |                                      |
| キャンセル<br>Copyright © 2020 QUADRAC. All rights re.                                                                                                    | 例)1999/01/01                                                            |                                      |
| キャンセル<br>Copyright©2020 QUADRAC. All rights re.                                                                                                    |                                                                         |                                      |
| Copyright © 2020 QUADRAC. All rights re.                                                                                                    | キャンセル 確認                                                                |                                      |
|                                                                                                    | Copyright©2020 QUADRAC. All rights                                      | ret                                  |

#### 会員情報を入力します。

各項目を入力してください。(全項目必須) 入力完了後、「確認」をクリックします。 ※パスワードは定期的に変更することを推奨いたします。 また、他者にパスワードを知られてしまった場合は、 速やかにパスワードを変更してください。 ※パスワードの変更方法は本マニュアルのp.16以降をご参照 ください。

## **OUADRAC**

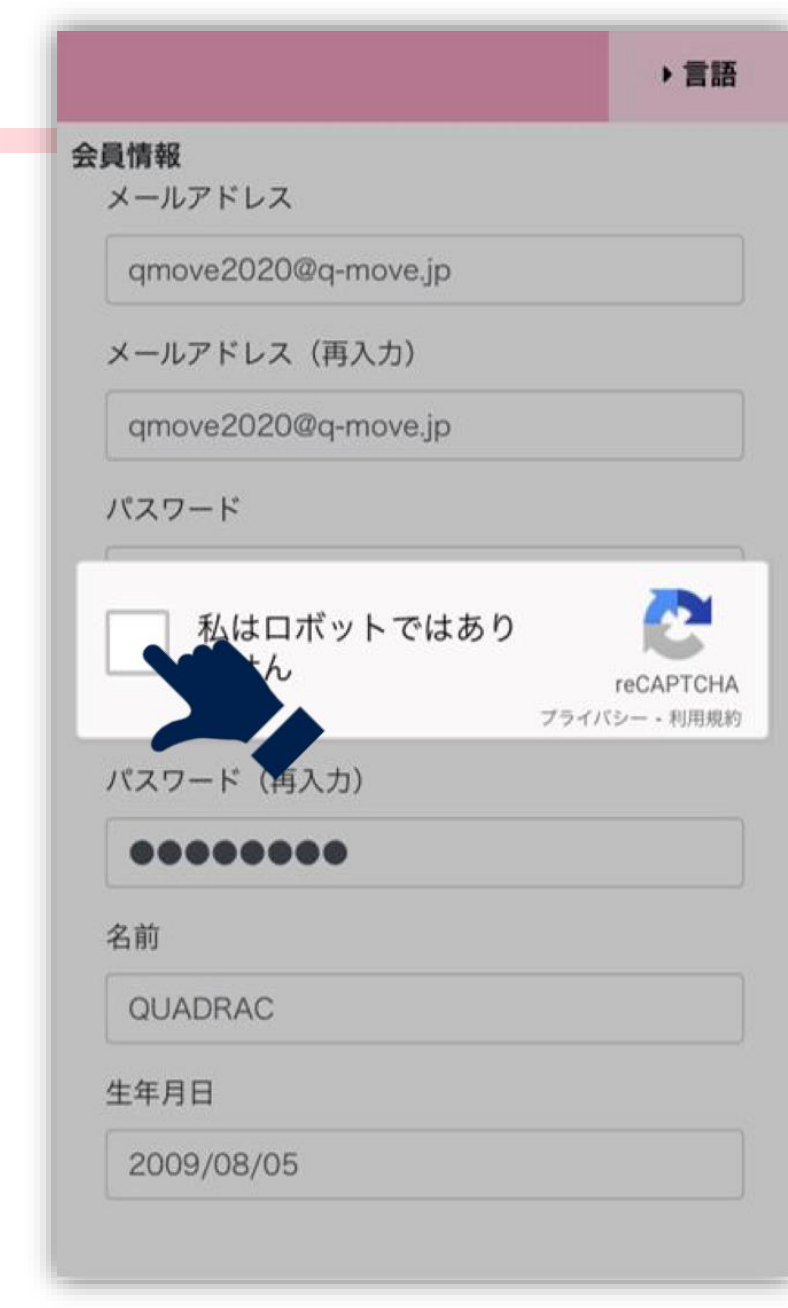

#### 安全なアクセスであることを証明します。

「私はロボットではありません」をクリックします。 チェックを入れた際に画像認証が表示される場合があります。 その場合は画面に表示される説明に従って、適切な画像を 選択してください。

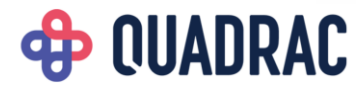

| カード情報              |                               |  |  |  |  |  |
|--------------------|-------------------------------|--|--|--|--|--|
| カード番号              | ****-****-0123                |  |  |  |  |  |
| 有効期限               | 09/26                         |  |  |  |  |  |
| 会員情報               |                               |  |  |  |  |  |
| メールアドレス            | qmove2020@q-move.jp           |  |  |  |  |  |
| パスワード              |                               |  |  |  |  |  |
| 名前                 | QUADRAC                       |  |  |  |  |  |
| 生年月日               | 2009/08/05                    |  |  |  |  |  |
| キャンセル 戻る 従来        |                               |  |  |  |  |  |
| Copyright © 2020 ( | DUADRAC. All rights reserved. |  |  |  |  |  |

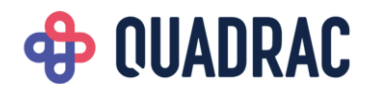

#### 入力内容を確認します。

入力した内容を確認し、「確認」をクリックします。

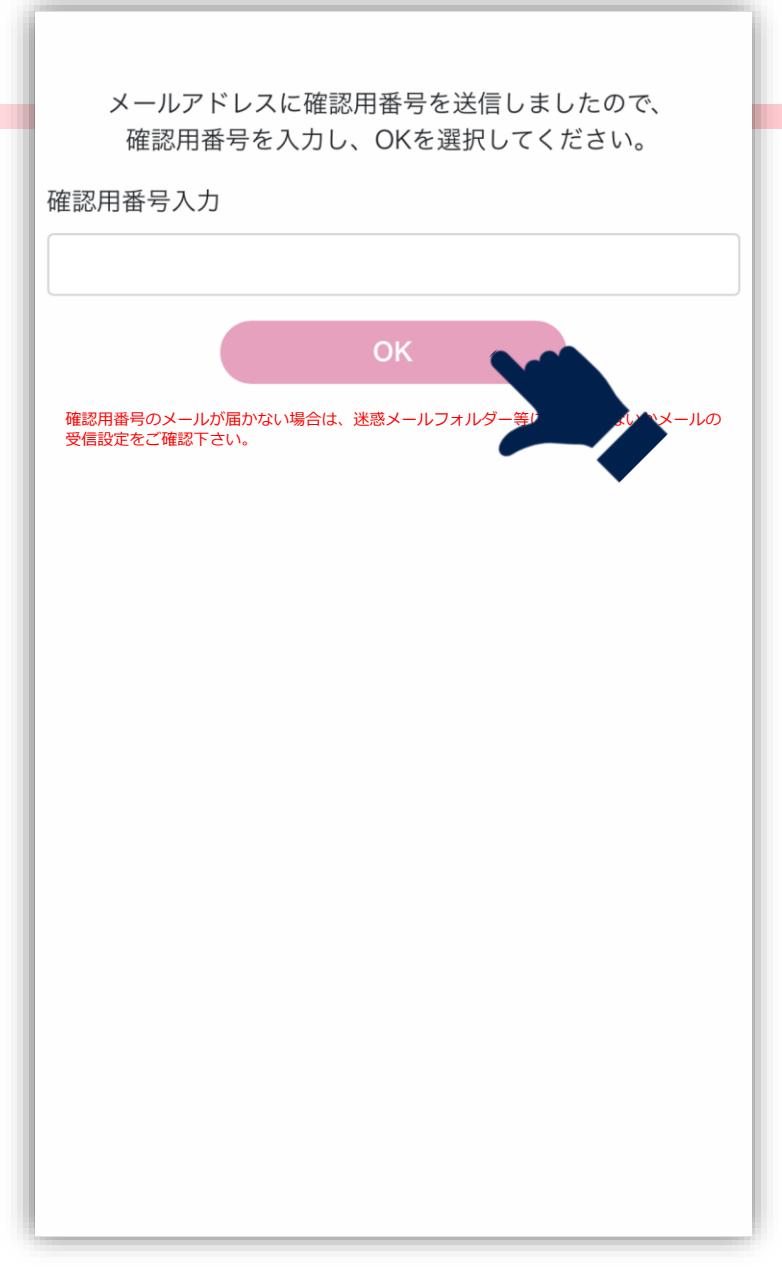

#### 仮登録完了です。

入力したメールアドレス宛に確認用番号が送信されます。 メールに記載されている番号を入力し、「OK」をクリッ クします。

※確認用番号のメールが届かない場合は、迷惑メールフ オルダー等に入っていないかメールの受信設定をご確認 下さい。

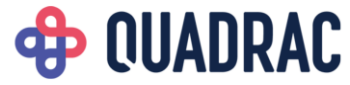

# 会員登録が完了しました。

#### 会員登録完了しました。

これで会員登録完了です。

トップページに戻り、ログインして利用してください。

※前頁の確認用番号が未入力の場合、登録が完了しないため、ご注意ください。

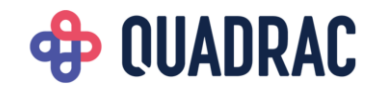

# 会員メニュー

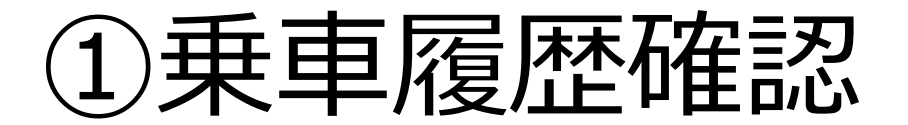

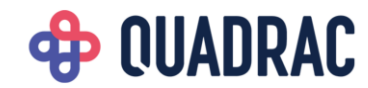

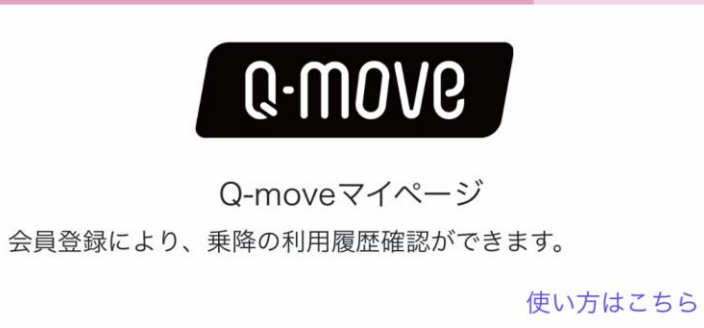

▶ 言語

| ログイン                |
|---------------------|
| 会員ID(メールアドレス)       |
| qmove2020@q-move.jp |
| パスワード               |

| <u>ار</u>                     | スワードをお忘れ                   |
|-------------------------------|----------------------------|
|                               |                            |
| <b>土</b> へ<br>私はロボットではあり<br>ん | reCAPTCHA<br>プライパシー - 利用規約 |
| お問い合わせ                        |                            |

#### マイページにログインします。

登録したメールアドレスを入力して「ログイン」をクリッ クします。

「私はロボットではありません」をクリックします。 チェックを入れた際に画像認証が入る場合があります。 その場合は画面に表示される説明に沿って、適切な画像を 選択してください。

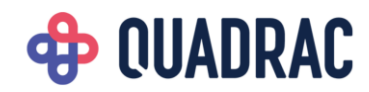

| 乗車は表示す。 | 覆歴(過去30日間<br>する期間を指定す         | <b>Q-MO</b><br>乗車履歴<br>う<br>すると、最長で | <b>V</b><br>確認<br>過去365 E | 分を表示できま         |
|---------|-------------------------------|-------------------------------------|---------------------------|-----------------|
| 力       | ード切替                          | <b>V/SA</b> ****_**                 | ***_****-264              | •0 •            |
|         | 2022/03/                      | 15 ~                                | 2022                      | 2/03/16         |
|         | 合計                            |                                     |                           | 4780円           |
| 2       | 並べ春<br>2022/03/15             | łż.                                 | 絞り                        | 込み 4780円        |
| 1       | C電鉄<br>入: <b>乃木坂</b><br>出:南青山 | 15:24<br>15:24                      |                           | 380 円           |
| 2       | B交通<br>入: 乃木坂                 | 15:24                               |                           | 1000円           |
| 3       | C電鉄<br>入: <b>乃木坂</b><br>出: 赤坂 | 14:57<br>15:17                      |                           | 0 円<br>くあどらっく 割 |
| 4       | B交通<br>入:六本木                  | 14.57                               |                           | 1000円           |

#### 乗車履歴を確認します。

ログイン後、登録したカードでの乗車履歴を表示します。 デフォルトで直近30日間の履歴が表示されています。 表示期間の変更もできます。(最長で過去365日分) 明細をクリックすると乗車履歴の詳細が表示されます。

| 名前 :.QUADRA | \C            | ,×==− |
|-------------|---------------|-------|
|             | 0.000         |       |
| 2022/03/15  |               |       |
| C電鉄         |               |       |
| 入場          | 14:57 乃木坂     |       |
| 出場          | 15:17 赤坂      |       |
| 乗車人数        | 大人 1 名 小人 0 名 |       |
| 普通運賃        | 810 円         |       |
| 運賃調整        | ▲ 810 円       |       |
| 割引          |               |       |
| 請求運賃        | 0 円           |       |
| 備考          | くあどらっく割       |       |
|             | ок            |       |

| 名前 : QUADRAC →メニュー                      |
|-----------------------------------------|
| <b>へののいの</b><br>並べ替え 日付順や金額順に表示できます 閉じる |
| 並べ替え                                    |
| ✔ 日付 (昇順)                               |
| 日付(降順)                                  |
| 金額 (昇順)                                 |
| 金額(降順)                                  |
|                                         |
|                                         |

#### 乗車履歴を並べ替える。

「並べ替え」をクリックすると、乗車履歴の並べ替えをす ることができます。

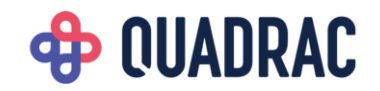

| 名前 :QUADRAC                | •×==-                      |
|----------------------------|----------------------------|
| <b>の.の</b><br>絞り込み 交通機関で絞り | <b>ハハノク</b><br>込みができます 閉じる |
| 交                          | <b>通機</b> 関                |
| A                          | 鉄道                         |
| В                          | 交通                         |
| C                          | 電鉄                         |
| 絞                          | り込む                        |
| 並べ替え                       | 絞り込み                       |
| 2021/04/15                 | 合計 3200 円                  |
|                            | 1100 0                     |

#### 乗車履歴を絞り込む。

「絞り込み」をクリックすると、交通機関単位で乗車履歴 の絞り込みをすることができます。 チェックボックスをクリックし、表示したい乗車履歴を切 り替えてください。

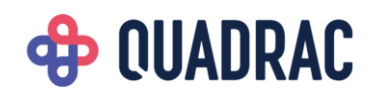

# 会員メニュー

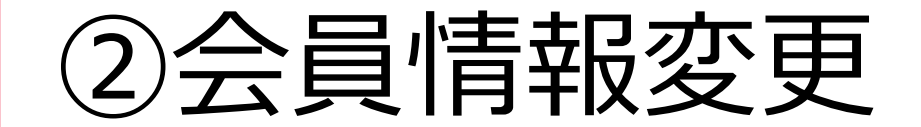

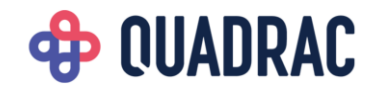

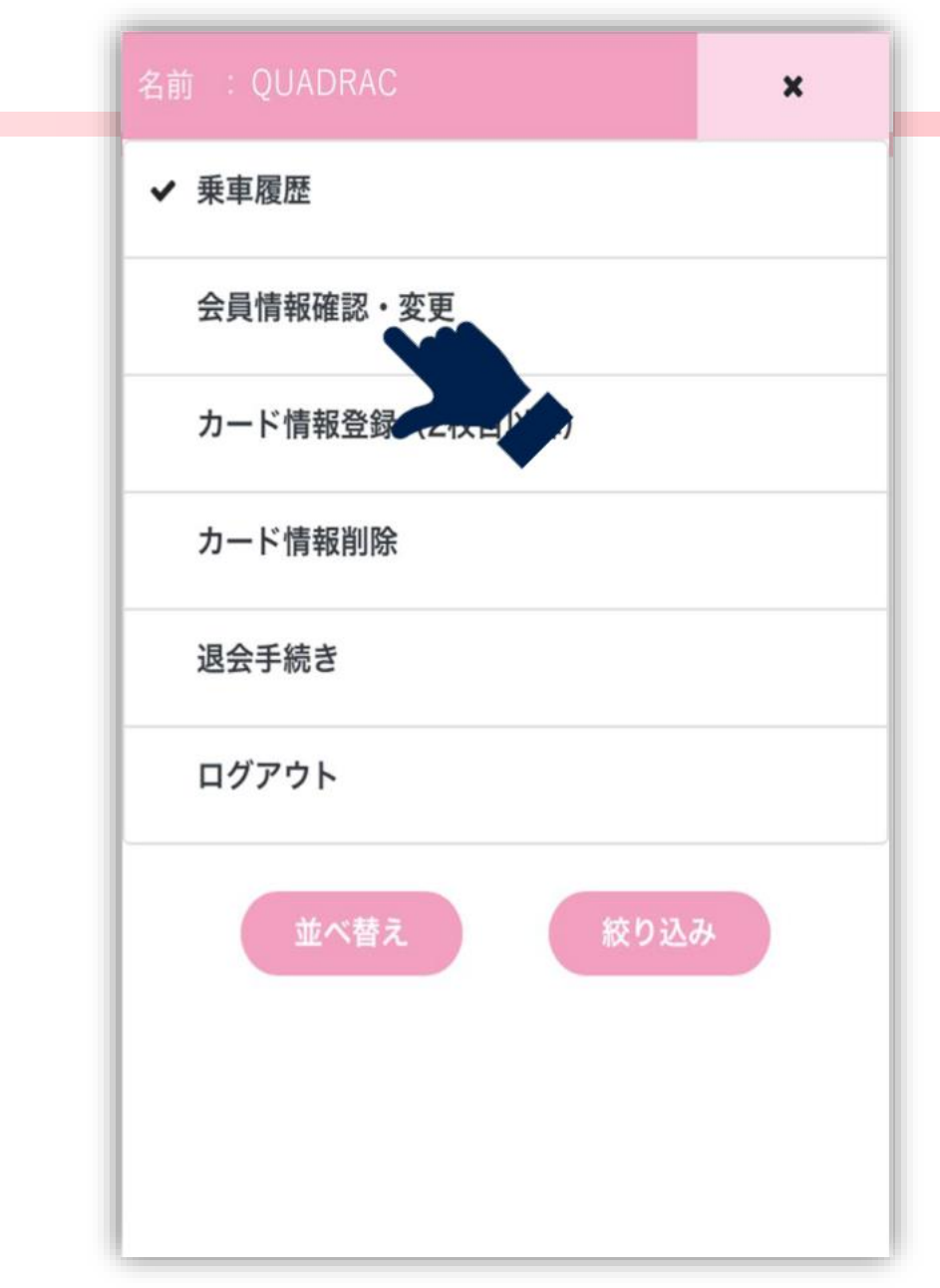

#### メニューを開きます。

す。

画面右上の「メニュー」をクリックし、メニュー一覧を開 きます。

「会員情報確認・変更」をクリックし、会員情報画面に移動しま

| 名前 :Q-MOVE                                           | → X=1-                    |
|------------------------------------------------------|---------------------------|
| Q-M01                                                | 16                        |
| 会員情報確認                                               | ・変更                       |
| 現在のパスワード                                             |                           |
|                                                      |                           |
| パスワードを変更する場合はチェ                                      | ックを入れてください                |
|                                                      |                           |
| ※8桁以上で英字、数字、記号をそれぞれ1文号<br>※パスワードに利用できる記号一覧:I@#\$%^&* | 혿以上含めてください。<br>0?\":0 ◇`~ |
| 新しいパスワード(再入力)                                        |                           |
|                                                      |                           |
| メールアドレス                                              |                           |
| qmove2020@q-move.jp                                  |                           |
| メールアドレス(再入力)                                         |                           |
| qmove2020@q-move.jp                                  |                           |
| 名前                                                   |                           |
| Q-MOVE                                               |                           |
| 生年月日                                                 |                           |
| 2009/01/01                                           |                           |
| 確認                                                   |                           |
|                                                      |                           |

#### 会員情報を入力します。

各項目を入力してください。

パスワードを変更する場合はチェックを入れてください。

入力欄に入力できるようになります。

入力完了後、「確認」をクリックします。

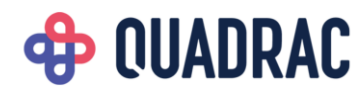

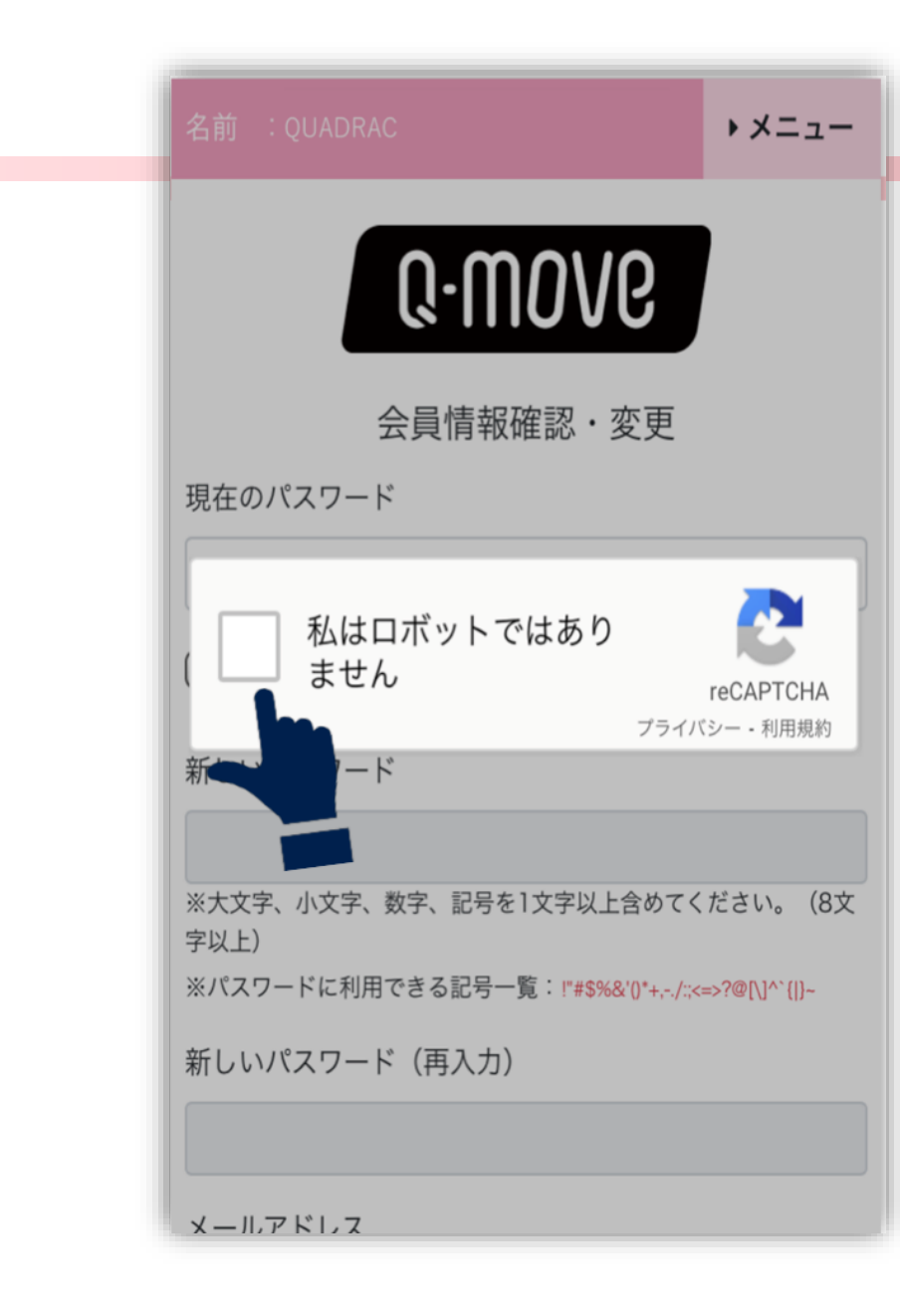

#### 安全なアクセスであることを証明します。

「私はロボットではありません」をクリックします。 チェックを入れた際に画像認証が入る場合があります。 その場合は画面に表示される説明に従って、適切な画像を 選択してください。

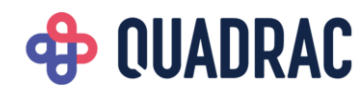

| 名前  | Q-MOVE |               | ▶×===  |
|-----|--------|---------------|--------|
| 会   | 員情報    |               |        |
| ×-  | ールアドレス | qmove2020@q-m | ove.jp |
| 182 | スワード   |               |        |
| 名詞  | Ĭ      | Q-MOVE        |        |
| 生生  | 年月日    | 2020/01/01    |        |
| (=  | ャンセル   | 戻る            | 登録     |
|     |        |               |        |

#### 入力内容を確認します。

入力した内容を確認し、「登録」をクリックします。

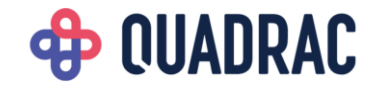

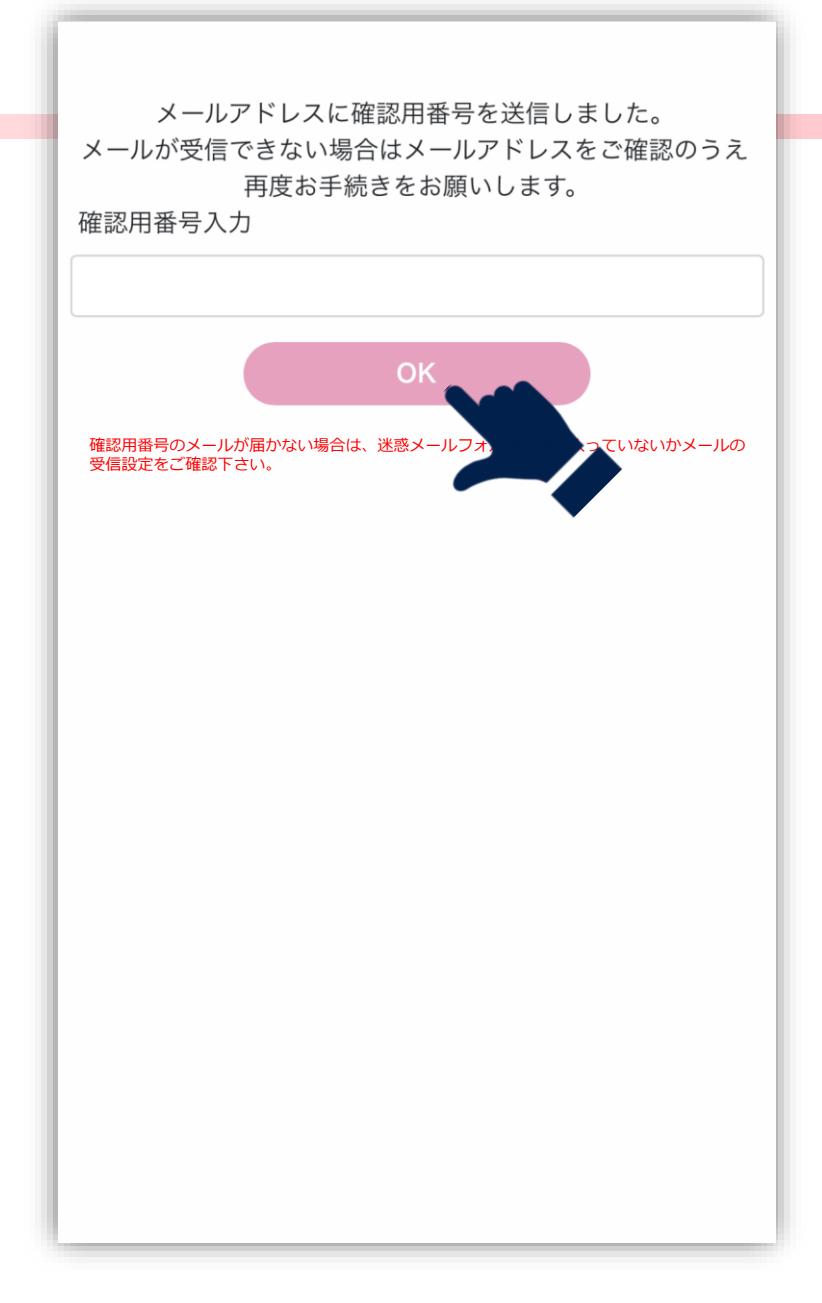

#### 確認用番号を入力します。

入力したメールアドレス宛に確認用番号が送信されます。 メールに記載されている番号を入力し、「OK」をクリッ クします。

※確認用番号のメールが届かない場合は、迷惑メールフ オルダー等に入っていないかメールの受信設定をご確認 下さい。

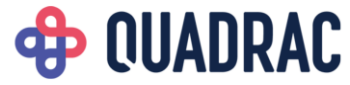

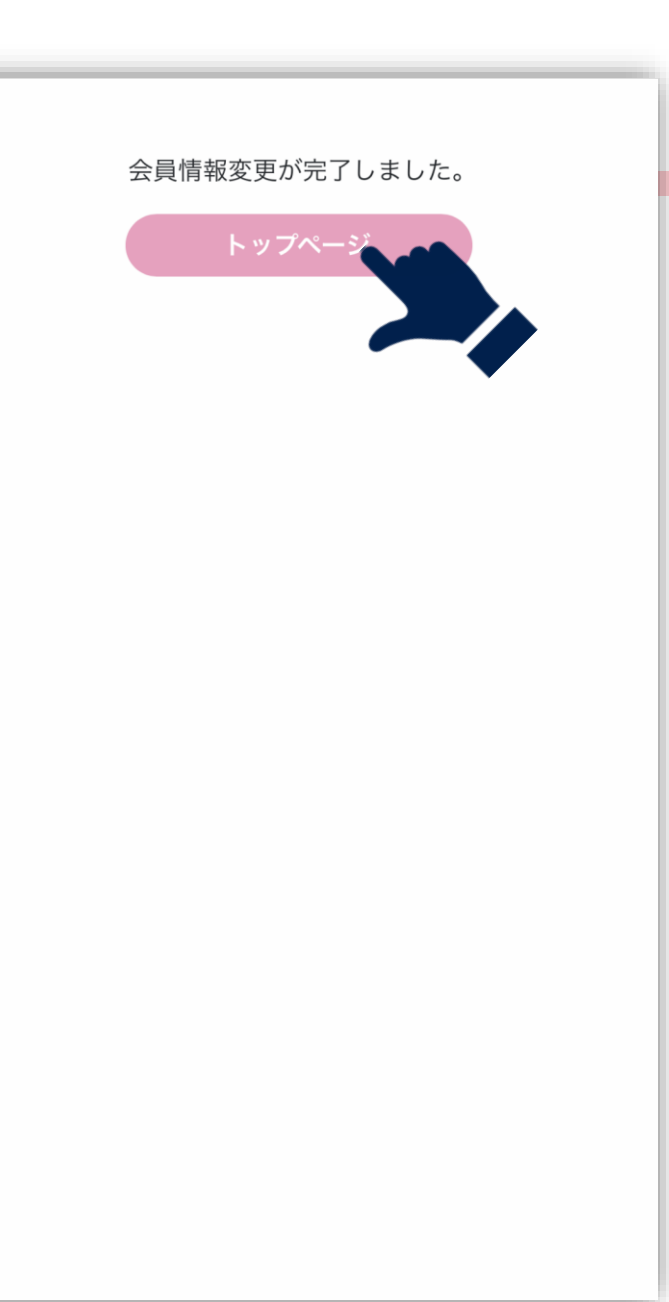

#### 会員情報変更完了しました。

これで会員情報変更完了です。 トップページに戻り、再ログインして利用してください。

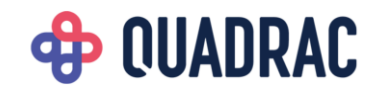

# 会員メニュー

## ③カード情報登録

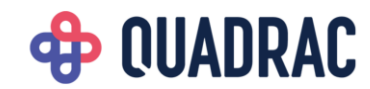

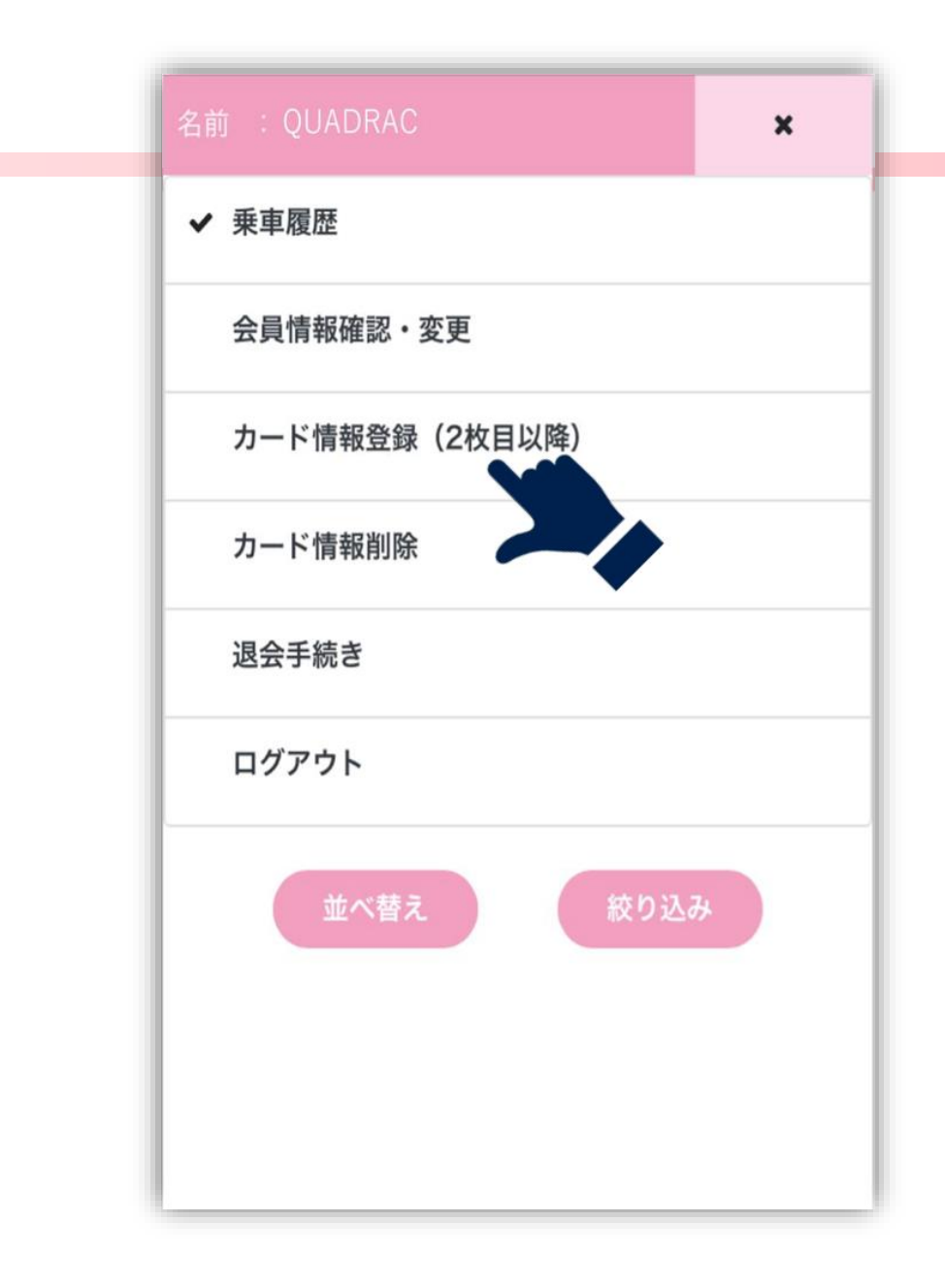

### メニューを開きます。

画面右上の「メニュー」をクリックし、メニュー一覧を開 きます。

「カード情報登録(2枚目以降)」をクリックし、カード情報登録 画面に移動します。

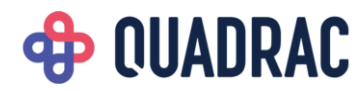

| 名前 :QUADRAC                                                                                                    | ,×=                                           | カード番号を入力します。                                                                                                    |                                                                    |
|----------------------------------------------------------------------------------------------------|-----------------------------------------------|----------------------------------------------------------------------------------------------------|--------------------------------------------------------------------|
| Connocode<br>たりたいたいないで、<br>たいたいたいたいではいたい<br>たいたいたいたいたいたいではいたい<br>たっていたいたいではいたい<br>たっていたいたいではいたい<br>たっていたいたいではいたい<br>たっていたいたい<br>たっていたいたい<br>たっていたいたい<br>たっていたいたい<br>たったにない<br>たっていたいたい<br>たったにない<br>たったにない<br>たったい<br>たったにない<br>たったにない<br>たったい<br>たったにない<br>たったにない<br>たったい<br>たったにない<br>たったい<br>たったにない<br>たったい<br>たったにない<br>たったい<br>たったにない<br>たったい<br>たったい<br>たい | 以降)<br>以下の「カード番<br>ICCAPTCHA<br>(イバジー - 利用規約) | 「私はロボットではありません」<br>チェックを入れた際に画像認証が<br>その場合は画面に表示される説明<br>選択してください。<br>追加したいカード番号を入力し、<br>す。<br>※カードは最大10枚まで登録する | をクリックします。<br>ぶ入る場合があります。<br>信従って、適切な画像を<br>「登録」をクリックしま<br>ことができます。 |

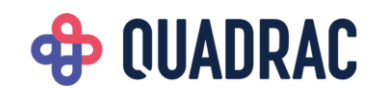

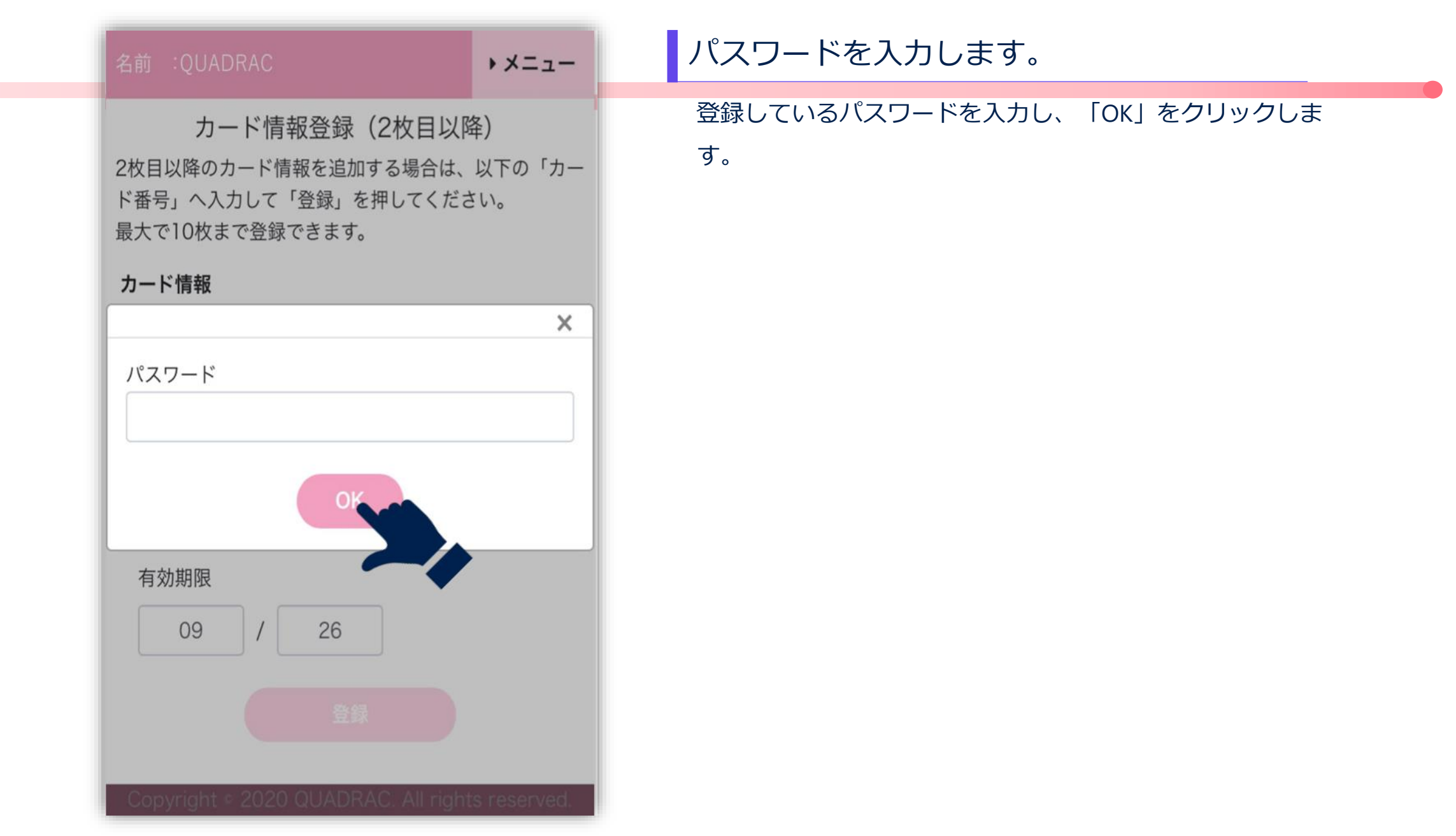

## **OUADRAC**

| 名前 :QUADRAC                                                                                                    | ★ ×= = -                         | カード情報登録完了しました。                                                 |
|----------------------------------------------------------------------------------------------------|----------------------------------|----------------------------------------------------------------|
| カード情報登録(2枚目以降         2枚目以降のカード情報を追加する場合は、以下         2枚目以降のカード情報を追加する場合は、以下         う、へ入力して「登録」を押してください。         最大で10枚まで登録できます。         カードの登録が完了しました。         カードの登録が完了しました。         カード情報         丸ードブランド選択         カード番号         有効期限         MM       / | 年)<br>下の「カード番 ECAPTCHA<br>/ 利用規約 | パード情報登録完了です。<br>メニューから乗車履歴確認をクリックして乗車履歴を表示<br>することができるようになります。 |
| 登録                                                                                                    |                                  |                                                                |

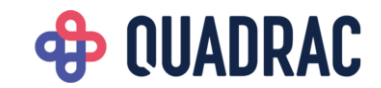

# 会員メニュー

## ④カード情報削除

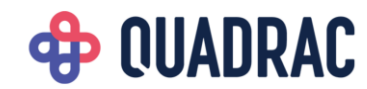

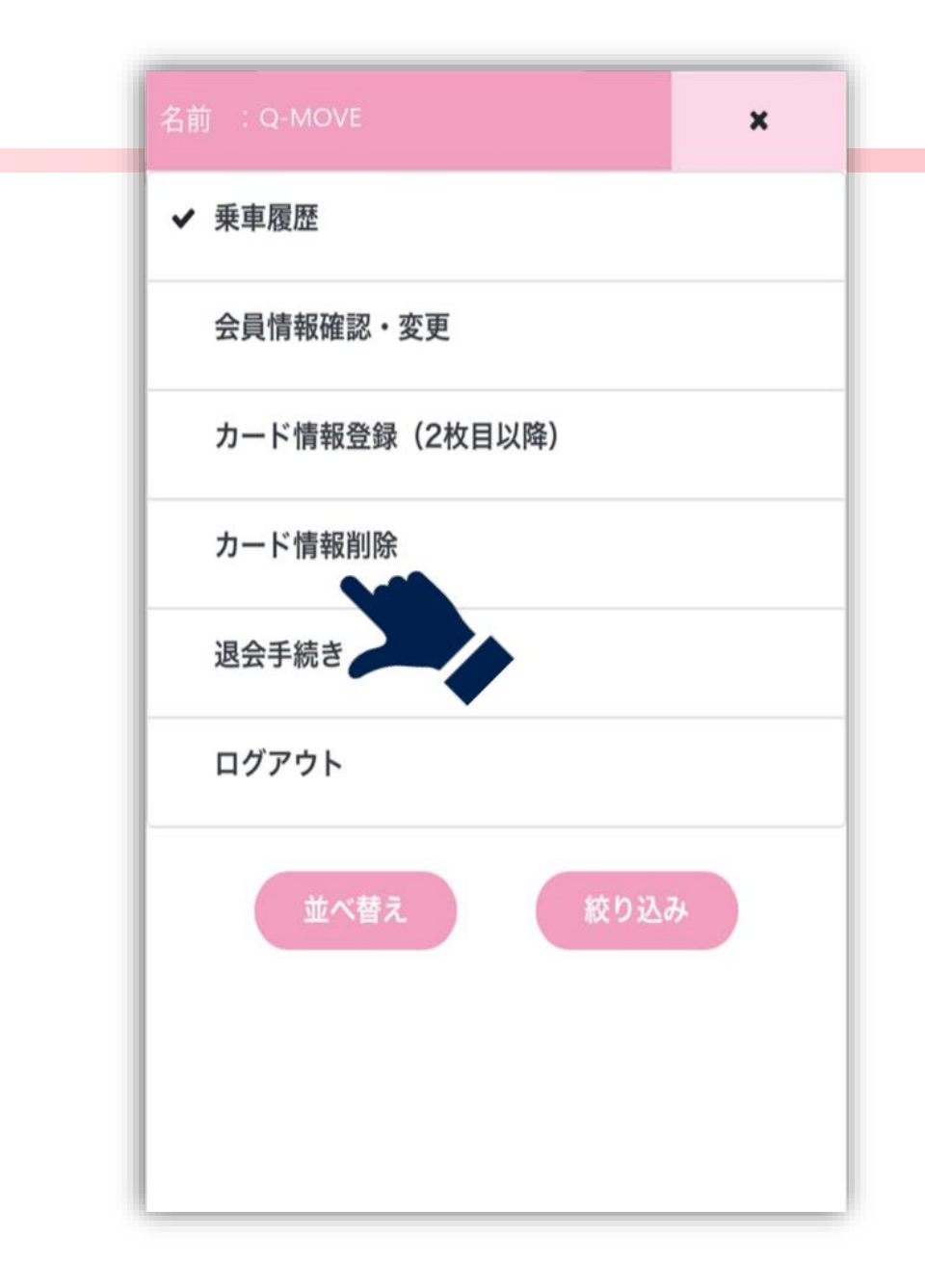

#### メニューを開きます。

画面右上の「メニュー」をクリックし、メニュー一覧を開 きます。 「カード情報削除」をクリックし、カード情報削除画面に

移動します。

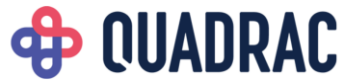

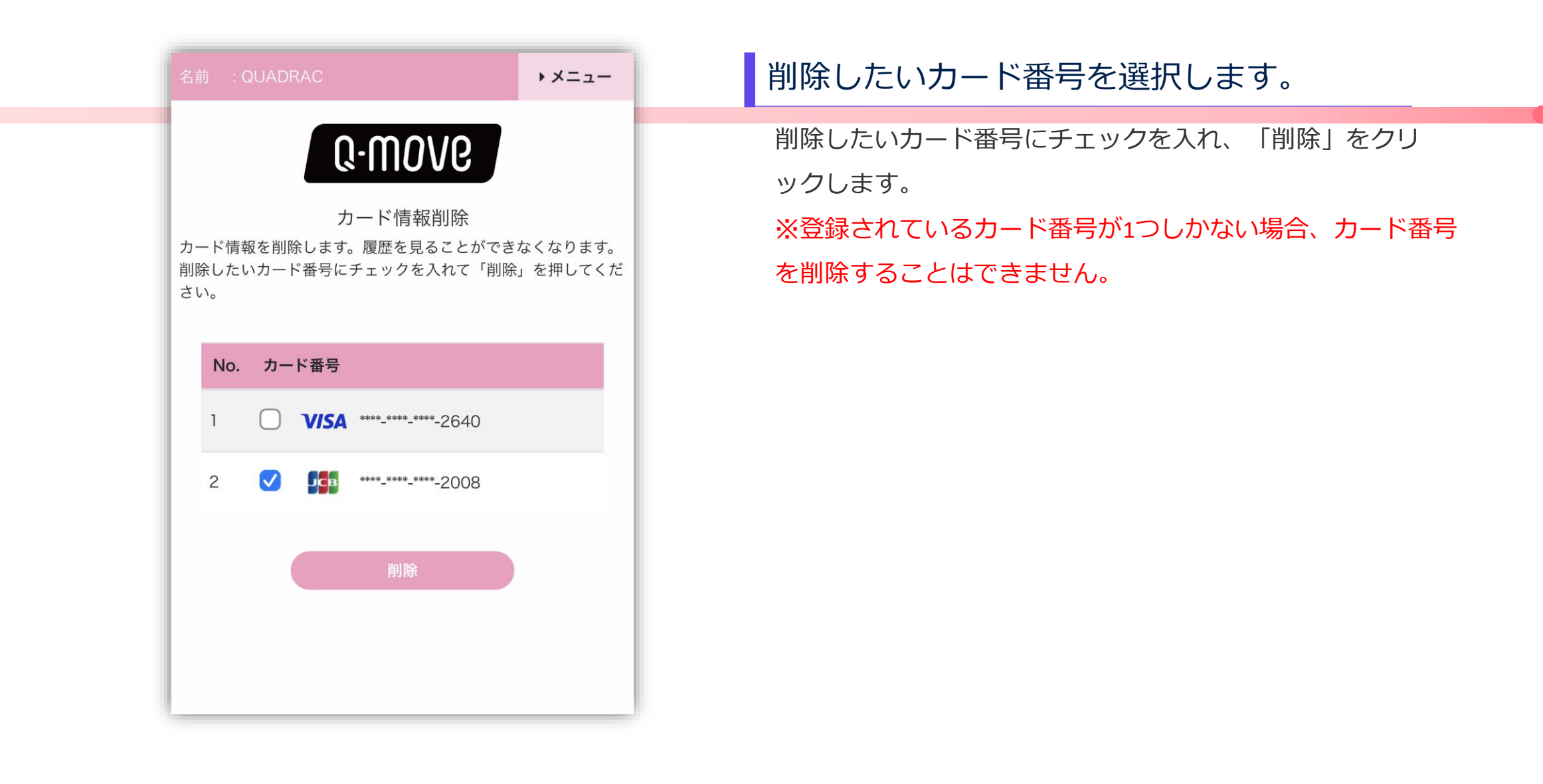

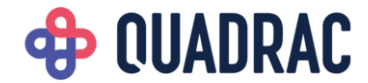

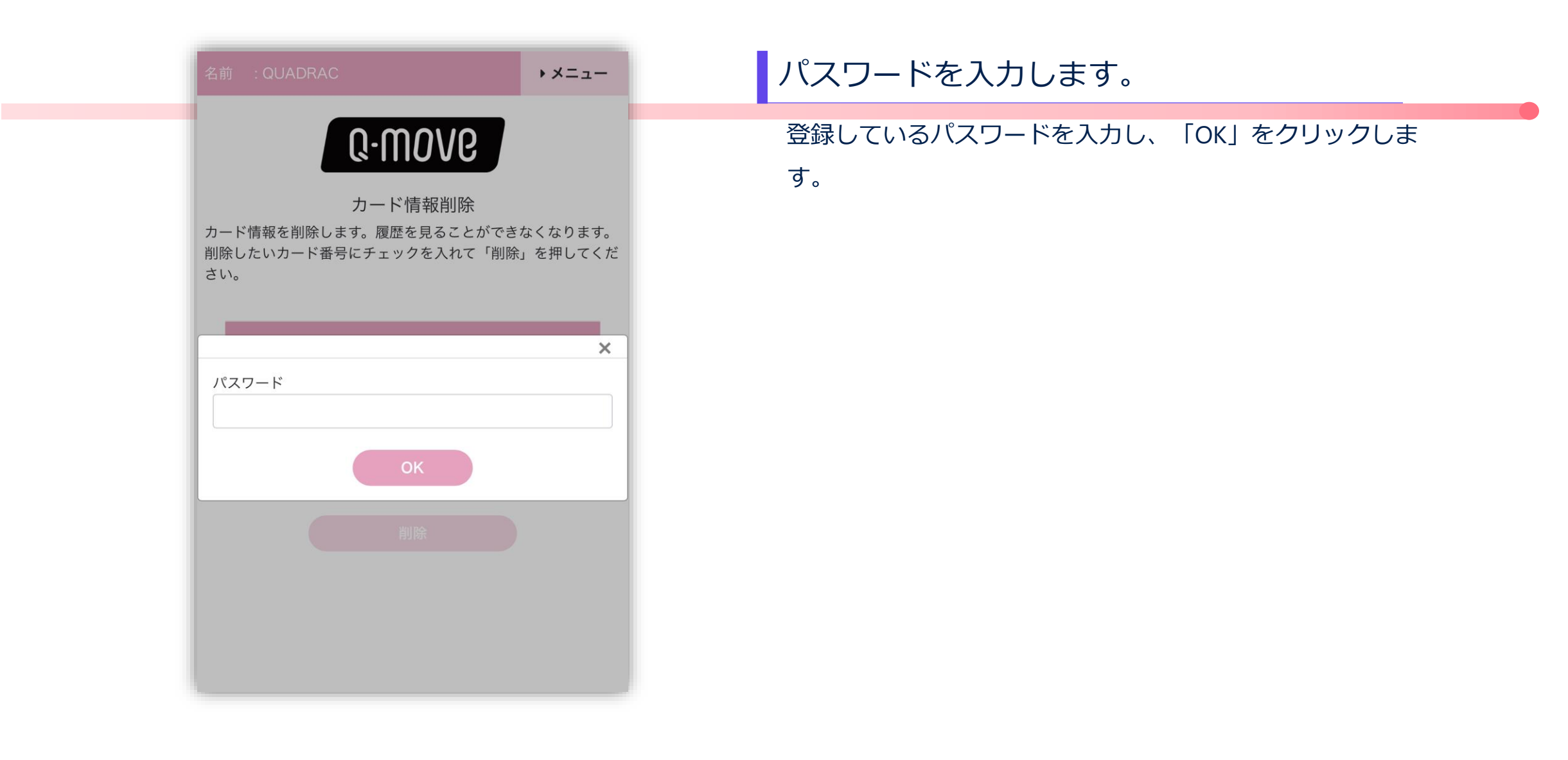

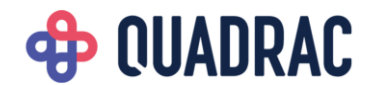

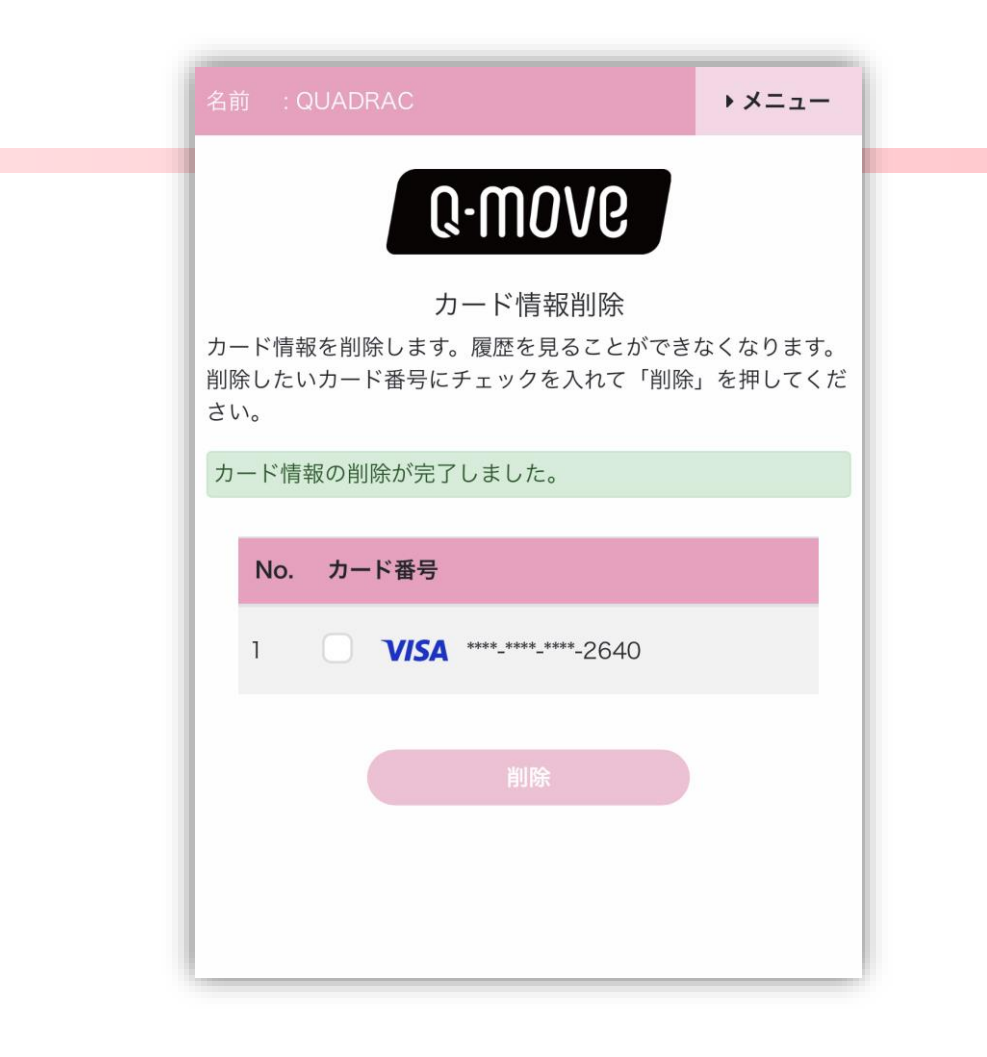

カード情報削除完了しました。

選択したカード番号が削除されて表示されます。 ※削除したカードの乗車履歴を見ることはできなくなります。 ご注意ください。

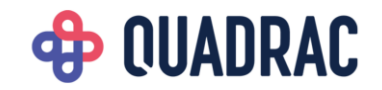

# 会員メニュー

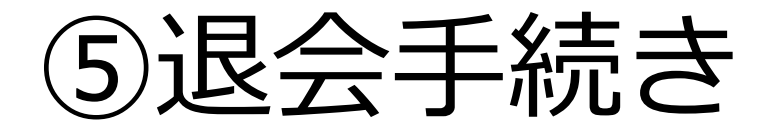

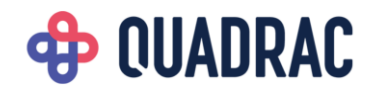

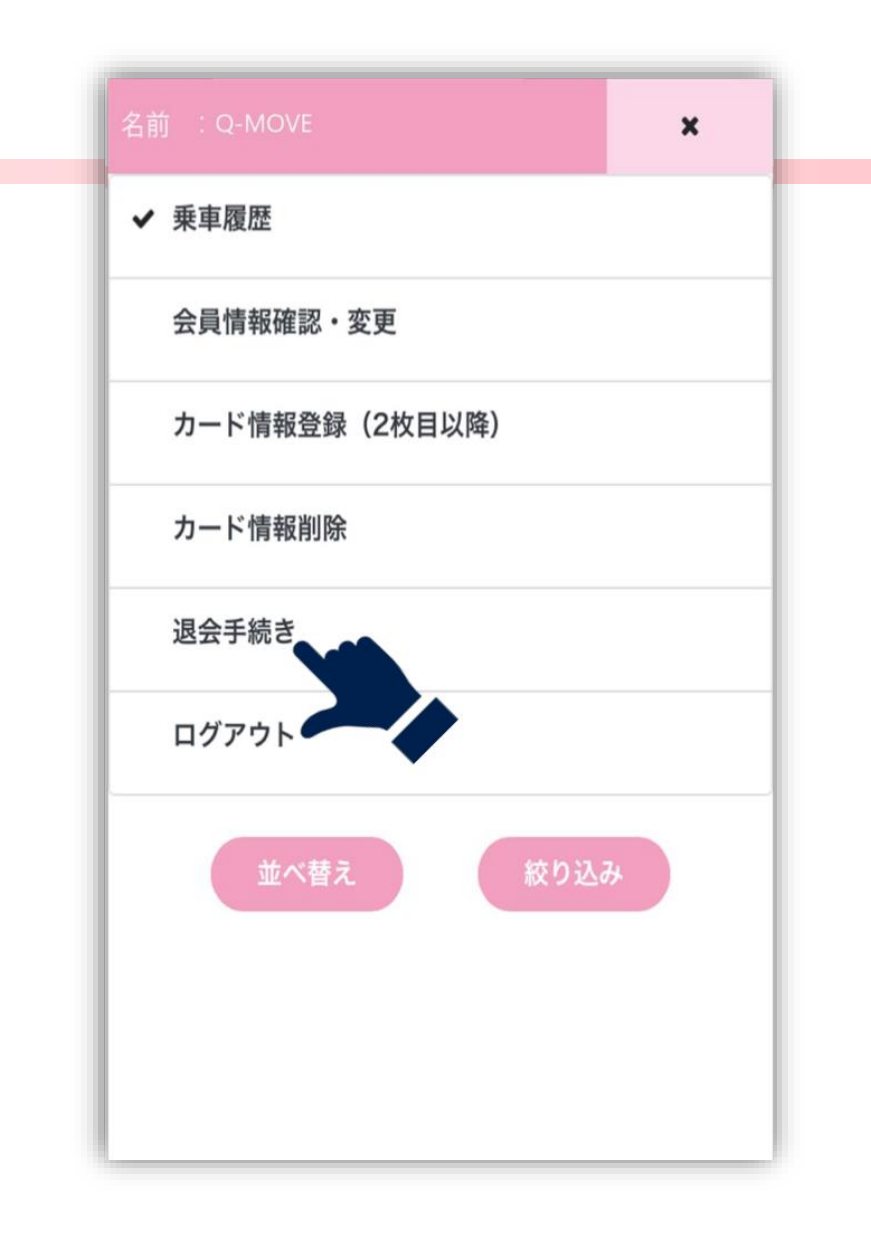

#### メニューを開きます。

画面右上の「メニュー」をクリックし、メニュー一覧を開 きます。

「退会手続き」をクリックし、退会手続き画面に移動しま

す。

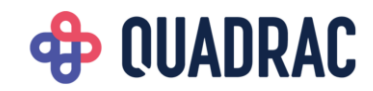

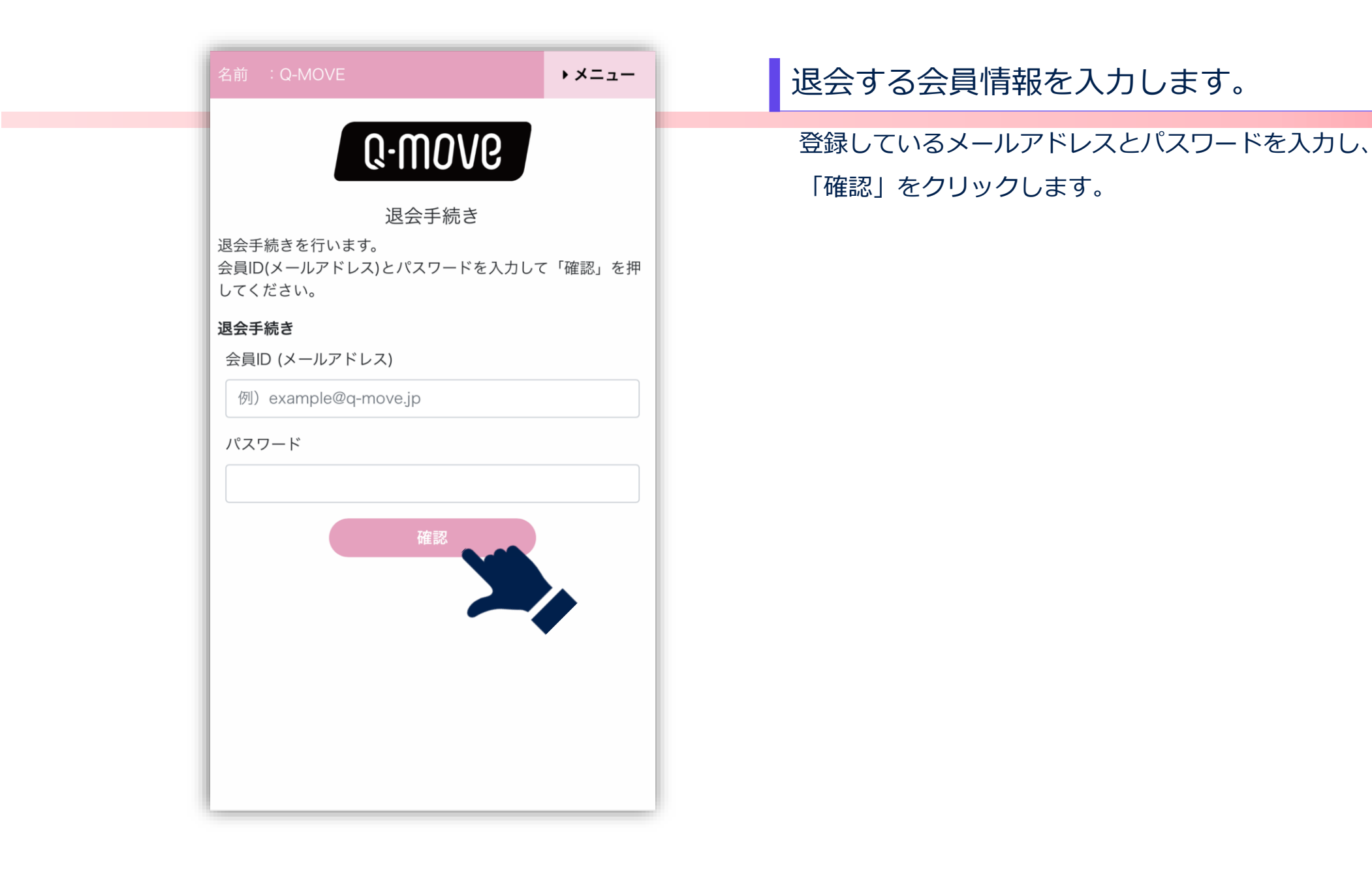

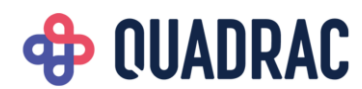

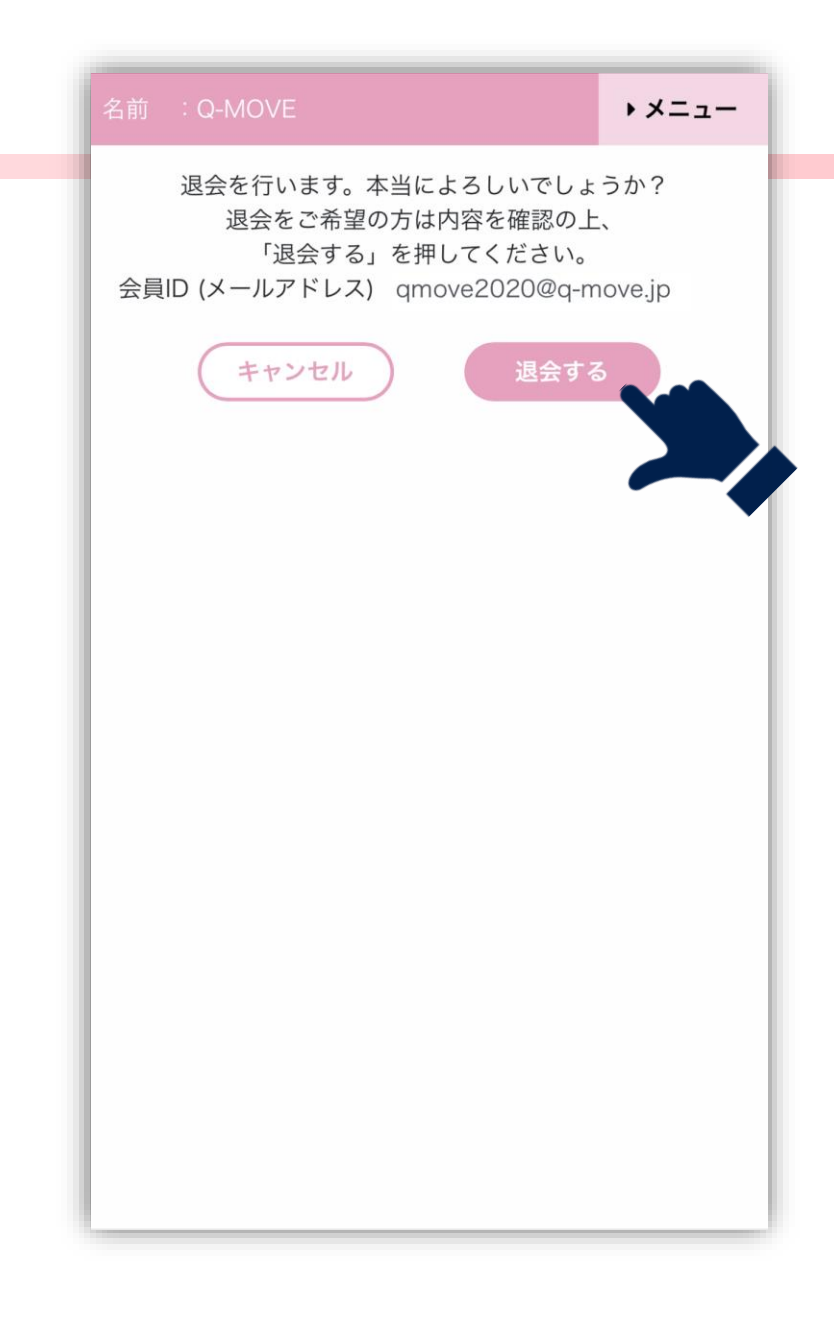

#### 退会情報を確認します。

内容を確認し、「退会する」をクリックします。

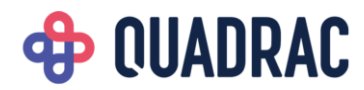

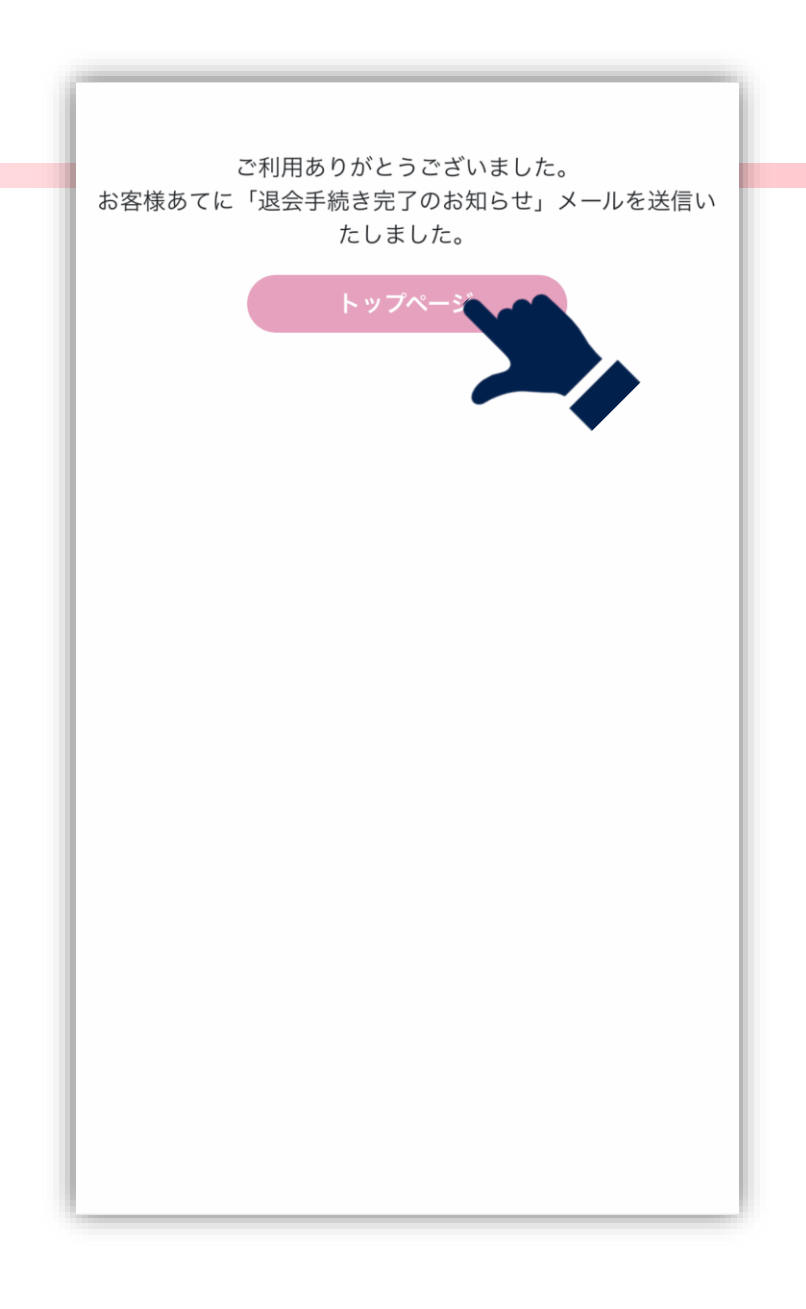

#### 退会手続き完了しました。

退会手続きが完了しました。 再度乗車履歴を見る場合、新規会員登録から手続きを行っ てください。

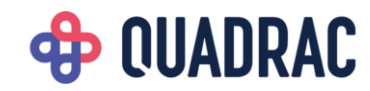

## 困ったときは

①パスワードを 忘れた

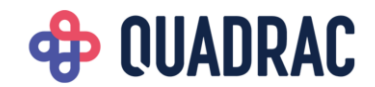

| 会員情報                 |   |  |  |  |  |  |
|----------------------|---|--|--|--|--|--|
| メールアドレス              |   |  |  |  |  |  |
| 例) example@q-move.jp |   |  |  |  |  |  |
| メールアドレス(再入力)         |   |  |  |  |  |  |
|                      |   |  |  |  |  |  |
| 生年月日                 |   |  |  |  |  |  |
| 例)1999/01/01         |   |  |  |  |  |  |
| キャンセル 確認             |   |  |  |  |  |  |
|                      |   |  |  |  |  |  |
|                      | 1 |  |  |  |  |  |
|                      |   |  |  |  |  |  |
|                      |   |  |  |  |  |  |
|                      |   |  |  |  |  |  |
|                      |   |  |  |  |  |  |
|                      |   |  |  |  |  |  |
|                      |   |  |  |  |  |  |
|                      |   |  |  |  |  |  |
|                      |   |  |  |  |  |  |

## パスワードを再設定します。

登録しているメールアドレスと生年月日を入力し、「確認」 をクリックします。

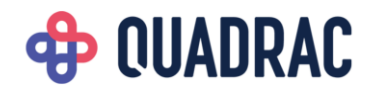

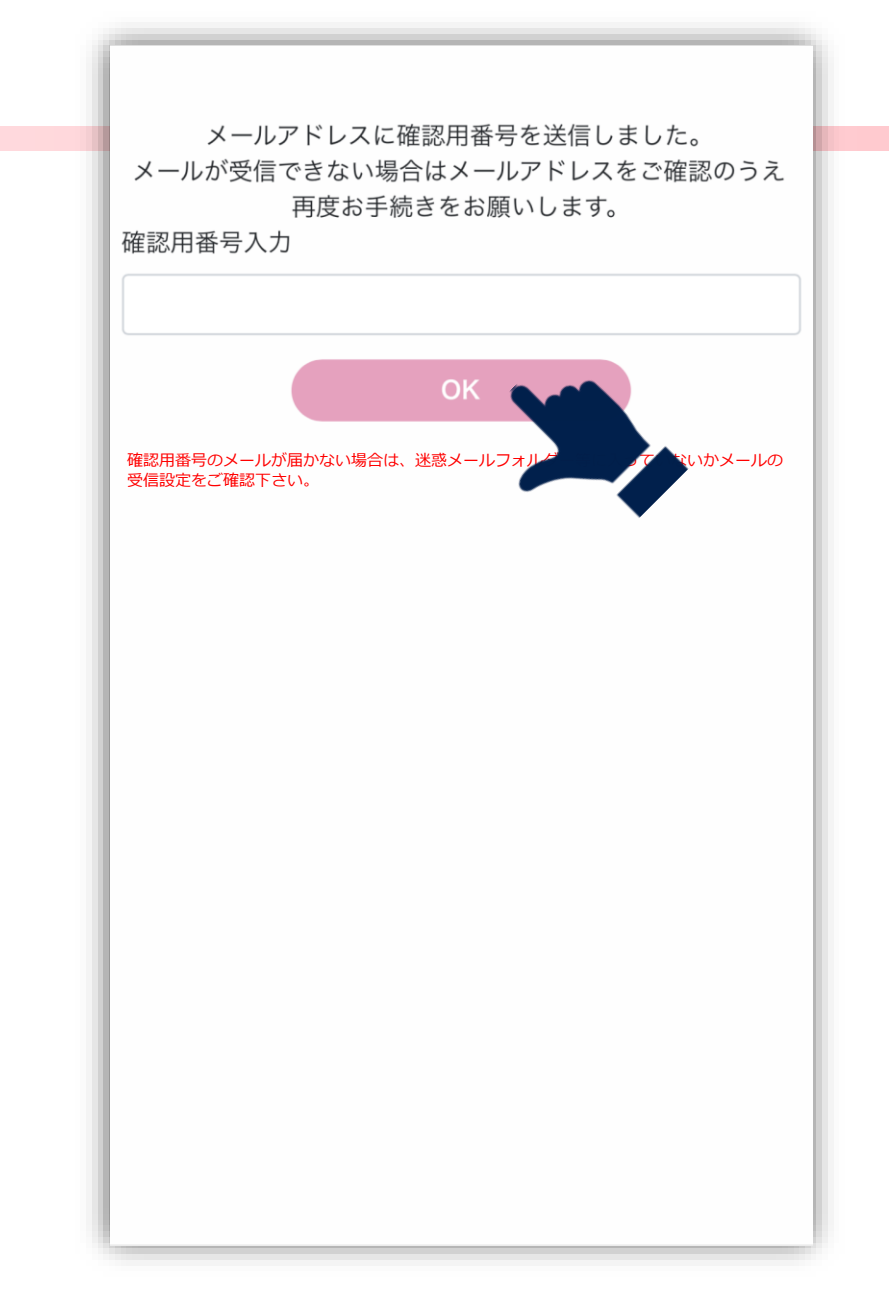

#### 確認用番号を入力します。

入力したメールアドレス宛に確認用番号が送信されます。 メールに記載されている番号を入力し、「OK」をクリッ クします。

※確認用番号のメールが届かない場合は、迷惑メールフ オルダー等に入っていないかメールの受信設定をご確認 下さい。

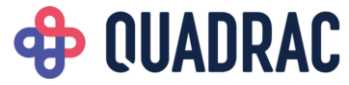

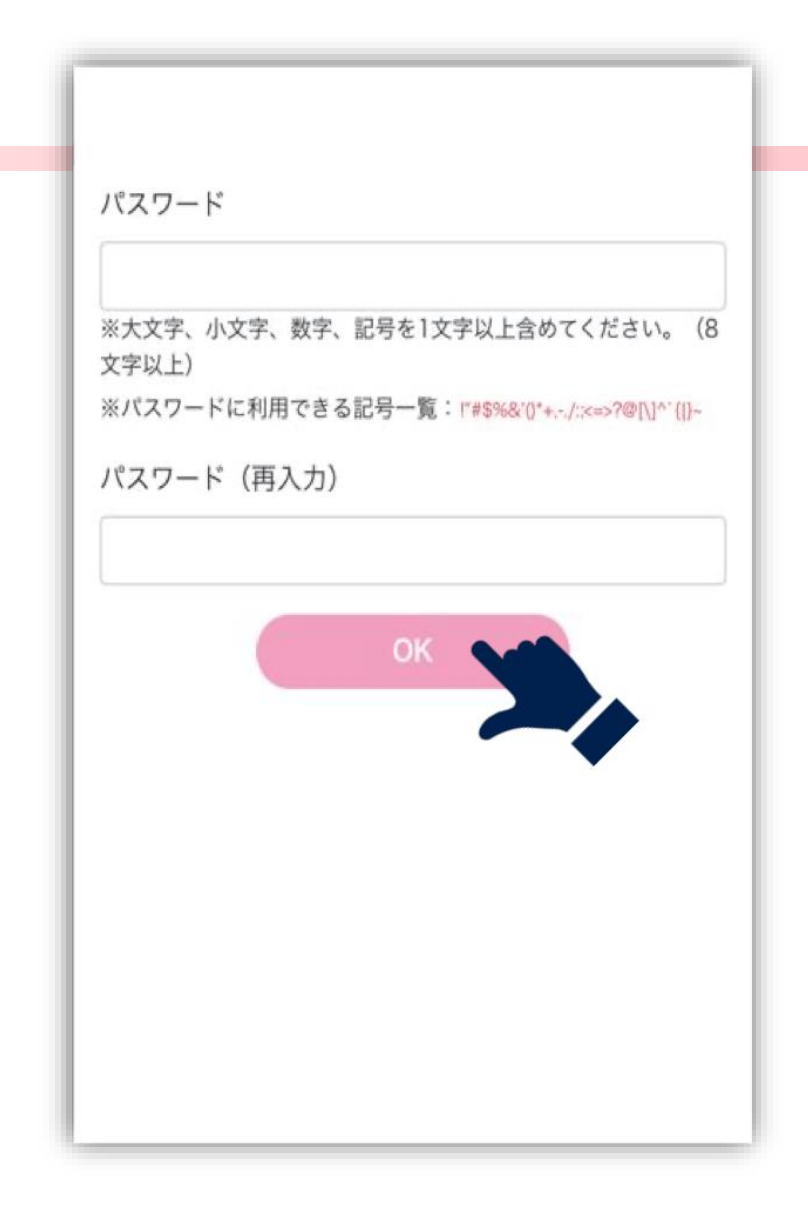

#### 新しいパスワードを入力します。

新しいパスワードを入力し、「OK」をクリックします。 ※パスワードは、過去5回のパスワードと異なるものにしてく ださい。

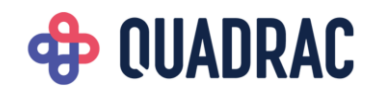

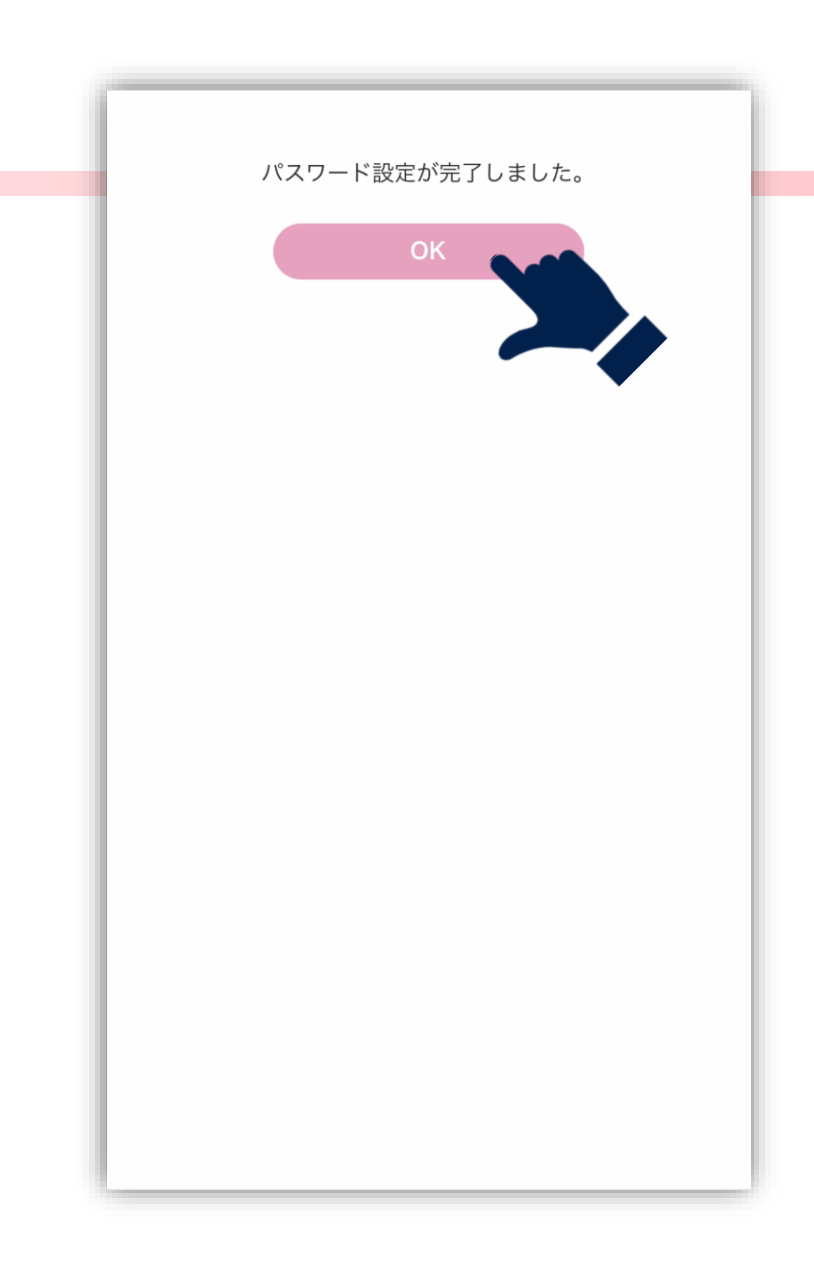

## パスワード再設定完了しました。

これでパスワード再設定完了です。 「OK」をクリックしてトップページに戻り、再ログインし て利用してください。

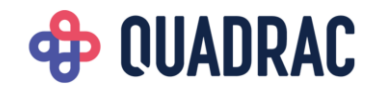

## 困ったときは

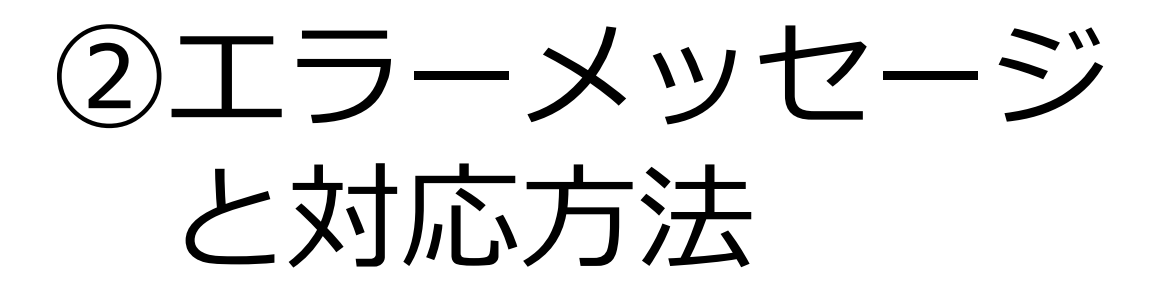

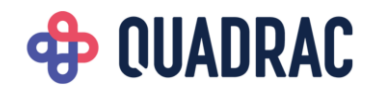

| No. | エラーメッセージ                                   | 対応方法                                                                             |
|-----|--------------------------------------------|----------------------------------------------------------------------------------|
| 1   | 選択されたカードブランドとカード番号の<br>組合せに誤りがあります。        | カードブランドとカード番号を確認のうえ再度<br>ご入力ください。                                                |
| 2   | 入力されたカード番号に誤りがあります。                        | 桁数等入力に誤りがないか確認のうえ再度ご入<br>力ください。                                                  |
| 3   | 該当のカードは現在ご利用できない状態で<br>す。カード発行会社にお問合せください。 | カード発行会社にお問合せください。                                                                |
| 4   | 入力されたカード番号は利用できません。                        | 半角数字以外の入力がないかご確認ください。                                                            |
| 5   | 既に会員登録済みです。マイページからロ<br>グインしてご利用下さい。        | ご入力のメールアドレスで既に会員登録されて<br>います。パスワードをお忘れの場合は「パス<br>ワードをお忘れの方」をクリックして、お手続<br>きください。 |
| 6   | 生年月日の形式が正しくありません。                          | 生年月日は YYYY/MM/DD の形式で入力してくだ<br>さい。<br>例えば1980年1月1日の場合は、1980/01/01 と入<br>力してください。 |

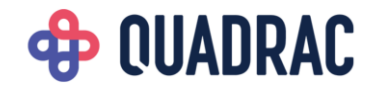